## **SP40**

# **Manuale utente**

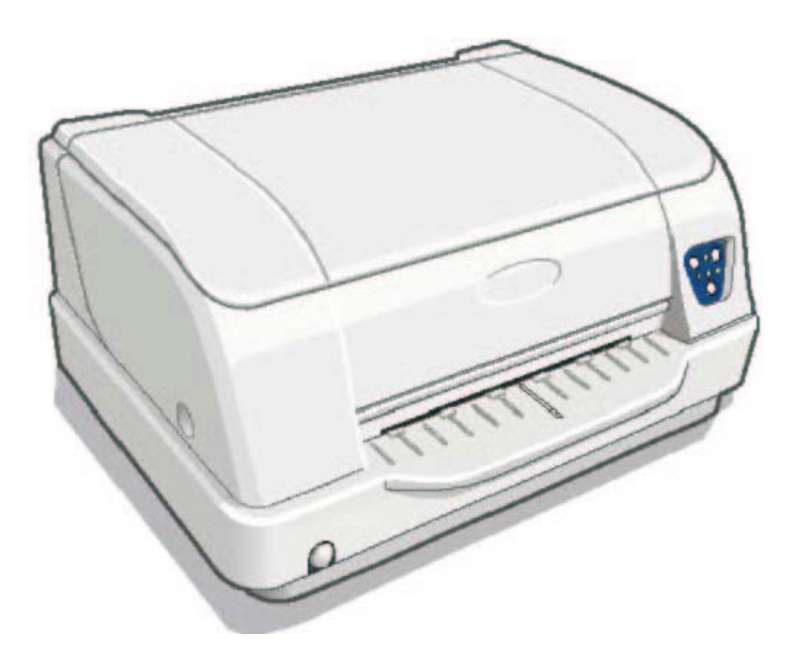

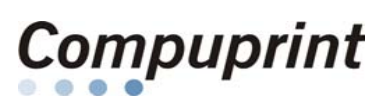

Rev. 002

# Informazioni sui prodotti Compuprint

Grazie per avere scelto una stampante SP40.

La vostra nuova stampante è uno strumento di lavoro affidabile ed estremamente utile nelle attività di tutti i giorni.

Le stampanti Compuprint sono state progettate per essere compatte e rispettose dell'ambiente di lavoro. Offrono una vasta gamma di caratteristiche e molteplici funzioni che confermano l'alto livello tecnologico raggiunto dalle stampanti SFERAL WWT a marchio Compuprint.

Per mantenere inalterate queste prestazioni di stampa per lunghi periodi SFERAL WWT ha sviluppato dei materiali di consumo a marchio Compuprint, specifici per ogni tipo di stampante (per esempio: cartucce nastro per stampanti a matrice, cartucce toner e OPC per stampanti laser, cartucce di stampa per stampanti a getto d'inchiostro) che assicurano un funzionamento eccellente con livelli di qualità di stampa e affidabilità elevati.

SFERAL WWT raccomanda di utilizzare solo i suoi materiali di consumo originali a marchio Compuprint provvisti degli imballi originali (riconoscibili dall'etichetta olografica con il marchio Compuprint). In questo modo viene assicurata una corretta utilizzazione della stampante al livello di qualità ed affidabilità dichiarato nelle caratteristiche del prodotto. Così, infatti, possono essere evitati tutti i problemi che sono tipici dell'utilizzazione dei materiali di consumo non certificati: una globale diminuzione della qualità di stampa e, spesso, la riduzione della vita totale del prodotto dovuta al fatto che non vengono garantite le condizioni di lavoro corrette delle testine di stampa, della cartuccia OPC e delle altre parti della stampante.

Inoltre, SFERAL WWT non solo certifica i suoi materiali di consumo in termini di condizioni di lavoro, ma verifica anche con cura la loro compatibilità con le normative standard internazionali:

- materiali non cancerogeni;
- materiali plastici non infiammabili;
- altre normative standard internazionali.

SFERAL WWT consiglia i suoi utilizzatori di non usare prodotti per i quali la compatibilità con queste norme di sicurezza non è garantita. Infine, interpellate il vostro fornitore o rivolgetevi ad un ufficio SFERAL WWT ed esigete che vi siano forniti i materiali di consumo originali a marchio Compuprint.

ii

### **FCC Notes**

This equipment has been tested and found to comply with the limits for a Class B digital device, pursuant to Part 15 of the FCC Rules. These limits are designed to provide reasonable protection against harmful interference when the equipment is operated in a commercial environment. This equipment generates, uses and can radiate radio frequency energy and, if not installed and used in accordance with the instruction manual, may cause harmful interference to radio communications. However, there is no guarantee that interference will not occur a particular installation. If this equipment does cause harmful interference to radio or television reception, which can be determined by turning the equipment off and on, the user is encouraged to try to correct the interference by one or more of the following measures:

- Reorient or relocate the receiving antenna.
- Increase the separation between the equipment and the receiver.
- Connect the equipment into an outlet on a circuit different from that to which the receiver is connected
- Consult the dealer or an experienced radio/TV technician for help.

A shielded Centronics IEEE 1284 compliant bi-directional parallel cable, maximum length 3 meters (10 feet), and a shielded RS-232 serial cable, maximum length 15 meters (50 feet), are necessary for this device to meet the requirements of a Class B digital device pursuant to part 15 of the FCC rules.

The above specified cables are readily available as Personal Computer or Peripheral accessories from multiple retail outlets. Please consult your dealer for details concerning such cables and also for information about FCC rules for digital devices.

Changes or modifications to the device covered by this manual, which are not expressly approved by the party responsible for compliance, could void the user's authority under the FCC rules to operate the equipment.

#### **Canadian D.O.C. Radio Interference Regulation**

This digital apparatus complies with the Canadian ICES-003 Class B limits for radio frequency emissions. Cet appareil numérique est conforme aux limites de Classe B de la norme NMB-003 du Canada.

iii

### **Normative CEE**

SFERAL WWT dichiara che questo prodotto è conforme ai requisiti essenziali delle direttive europee 2006/95/EC, 200/108/EC. Per i requisiti applicabili della direttiva EU 98>/37/EC ("macchine") la pressione sonora del prodotto (misurata secondo lo standard EN27779) non supera i 70Dba.

Questo prodotto è conforme alle direttive europee 2002/95/EC (RoHS) e 2002/96/EC (RAEE).

Questo prodotto è stato misurato e trovato conforme ai limiti della Classe A per le apparecchiature della tecnologia dell'informazione secondo lo standard europeo EN55022. I limiti della Classe A sono proposti per ambienti commerciali ed industriali, per fornire una ragionevole protezione contro le interferenze da apparecchiature di comunicazione autorizzate.

Avviso: questo è un apparecchio di Classe A, in un ambiente residenziale questo apparecchio può provocare radio disturbi.. In questo caso può essere richiesto all'utilizzatore di prendere misure adeguate.

Per ridurre la possibilità di interferenze con apparecchiature radio televisive ed altre apparecchiature elettriche ed elettroniche, devono essere usati cavi e connettori adeguatamente schermati.

SFERAL WWT non accetta alcuna responsabilità per le interferenze causate dall'uso di cavi e connettori non raccomandati o da modifiche o sostituzioni non autorizzate.

iv

### Indice dei contenuti

| FCC Notes                                     | iii |
|-----------------------------------------------|-----|
| Canadian D.O.C. Radio Interference Regulation | iii |
| Normative CEE                                 | iv  |
| Indice dei contenuti                          | v   |
| Presentazione della stampante                 | .1  |
| Disimballo della stampante                    | .3  |
| Parti della stampante                         | .4  |
| Vista anteriore                               | . 4 |
| Vista dell'interno della stampante            | . 5 |
| Vista posteriore                              | . 6 |
| Installazione della stampante                 | .7  |
| Come scegliere una giusta collocazione        | . 7 |
| Connessione del cavo di alimentazione         | . 8 |
| Installazione della cartuccia nastro          | . 9 |
| Gestione della carta                          | 14  |
| Caricamento della carta                       | 14  |
| Il pannello operatore1                        | 16  |
| Tasti Funzione                                | 17  |
| Indicatori                                    | 18  |
| Installazione dei drivers1                    | 19  |
| Collegamento con l'elaboratore                | 20  |
| Impostazione dei parametri dell'interfaccia   | 22  |

| Interfaccia parallela e seriale          | 22   |
|------------------------------------------|------|
| Interfaccia USB 2.0                      | .22  |
| Configurazione della stampante           | 23   |
| Entrare nella modalità di configurazione | 23   |
| Stampa di una pagina di prova            | 24   |
| Stampa dei moduli                        | 26   |
| Compilazione dei moduli                  | 28   |
| Parametri di Configurazione              | 29   |
| Regolazione della posizione di stampa    | 40   |
| Lettura dei moduli                       | 43   |
| Schema della procedura di configurazione | 44   |
| Soluzione dei problemi                   | 45   |
| Problemi con la carta                    | 45   |
| Rimozione della carta inceppata          | 46   |
| La carta è danneggiata dopo la stampa    | 47   |
| Problemi relativi alla cartuccia nastro  | 48   |
| Specifiche carta                         | 49   |
| Foglio singolo                           | 50   |
| Libretti                                 | 51   |
| Libretti con rilegatura orizzontale      | 52   |
| Libretti con rilegatura verticale        | 53   |
| Specifiche tecniche                      | 54   |
| Norme di smaltimento                     | 57   |
| Addendum per MSRW-MICR e SCANNER.        | . 58 |
| Lettore MSRW                             | 59   |
| Lettore MICR                             | 66   |
| Paremetri aggiunti in Configurazione     | 67   |
| Scanner Fronte-Retro a colori            | 68   |
| Procedura Installazione Driver USB       | . 69 |

v

### **Presentazione della stampante**

Questa stampante ad aghi multifunzione per applicazioni da sportello ha una struttura compatta che è stata disegnata per poter essere inserita in un ambiente ergonomico. Questa stampante garantisce un elevato livello di affidabilità, di precisione nella gestione della carta e di integrità dei dati. Le principali caratteristiche sono:

- Stampa su una **vasta gamma di supporti cartacei**: diversi tipi di fogli singoli e moduli multicopia, nonché libretti.
- Stampa ad alta pressione per documenti multicopia.
- Alta qualità di stampa grazie alla testina di stampa a 24 aghi.
- Alta affidabilità nella gestione della carta Il percorso diritto della carta permette la stampa su documenti particolari come buste, moduli multicopia e libretti.
- Regolazione automatica dello spessore carta

La testina di stampa rileva lo spessore della carta e regola la sua altezza durante la stampa su qualsiasi tipo di documento. È possibile anche stampare su documenti con spessore variabile quali ad esempio i libretti.

• Facilità d'uso per l'operatore

La carta viene posizionata sul supporto anteriore dall'operatore e la stampante la carica senza necessità di ulteriori interventi. L'espulsione della carta effettuata verso il supporto d'ingresso anteriore o dalla parte posteriore della stampante permette un agevole accesso al documento stampato.

#### • Capacità di **allineamento automatico della carta** La stampante provvede automaticamente all'allineamento del margine superiore del documento singolo. La stampa avviene quindi correttamente, indipendentemente dalla posizione fisica di caricamento della carta.

- Interfaccia parallela, interfaccia seriale e interfaccia USB 2.0 standard con passaggio automatico da un'interfaccia all'altra.
- Facile configurazione della stampante tramite un menu a gestione ottica.
- **Emulazioni** supportate: Epson 570, IBM Proprinter XL24E, XL24E AGM, 2390+, 4722, 9068 e Olivetti PR40+, PR2, 2845.

### Disimballo della stampante

Oltre alla stampante, la scatola d'imballaggio contiene i seguenti accessori:

Comunicare ogni eventuale danno al fornitore.

- Cartuccia nastro
- Cavo di alimentazione
- CD-ROM con la documentazione e il programma di gestione

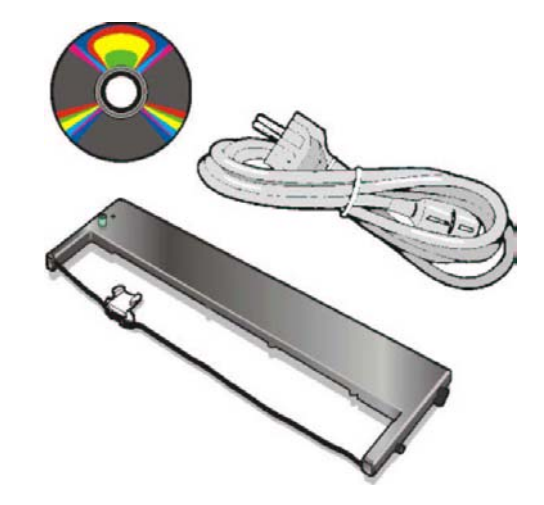

Conservare sempre bene il materiale d'imballaggio della stampante per poterla imballare in caso di un eventuale spostamento.

### Parti della stampante

Non rimuovere alcuna parte della stampante a meno che non sia esplicitamente indicato in questo manuale.

#### Vista anteriore

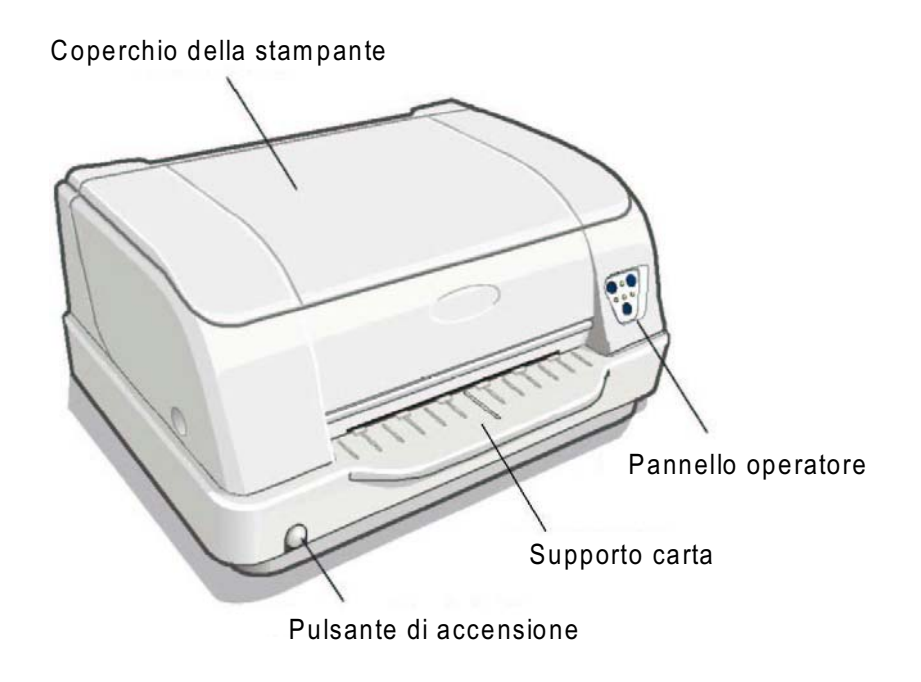

### Vista dell'interno della stampante

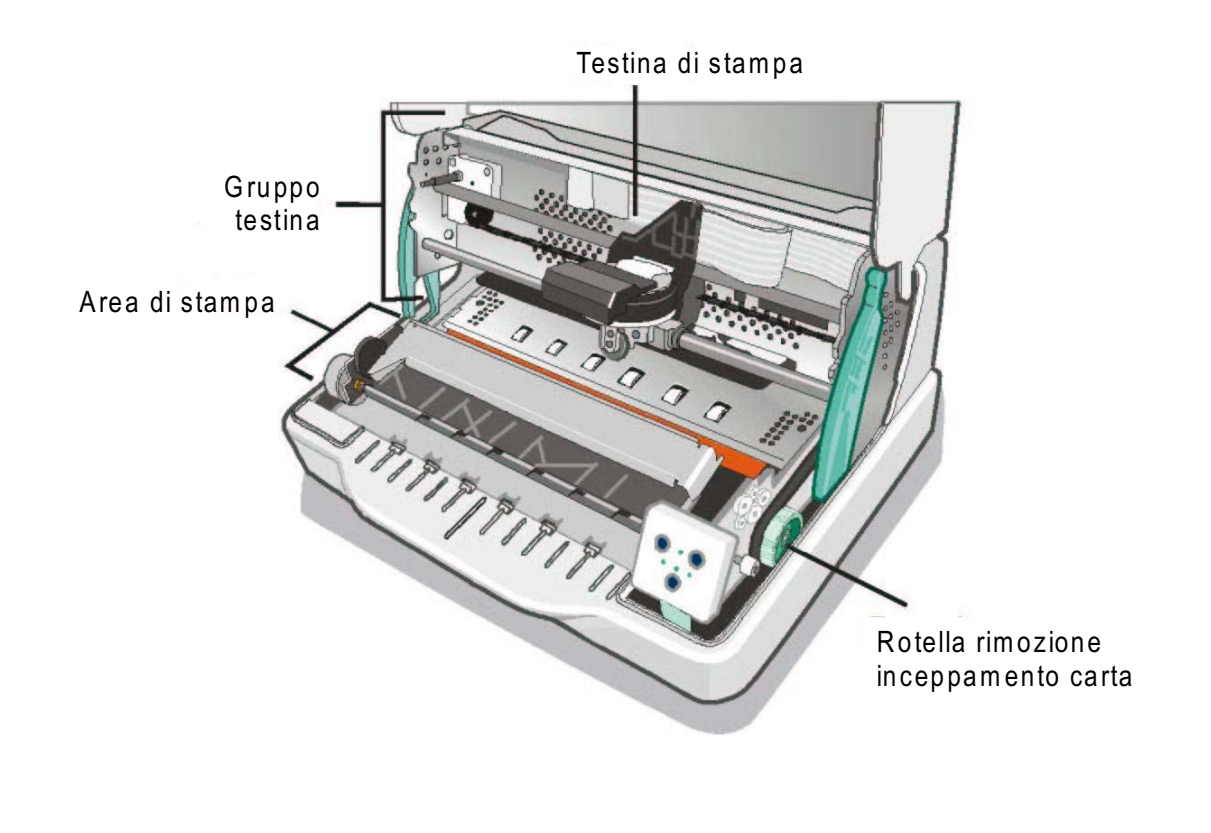

### Vista posteriore

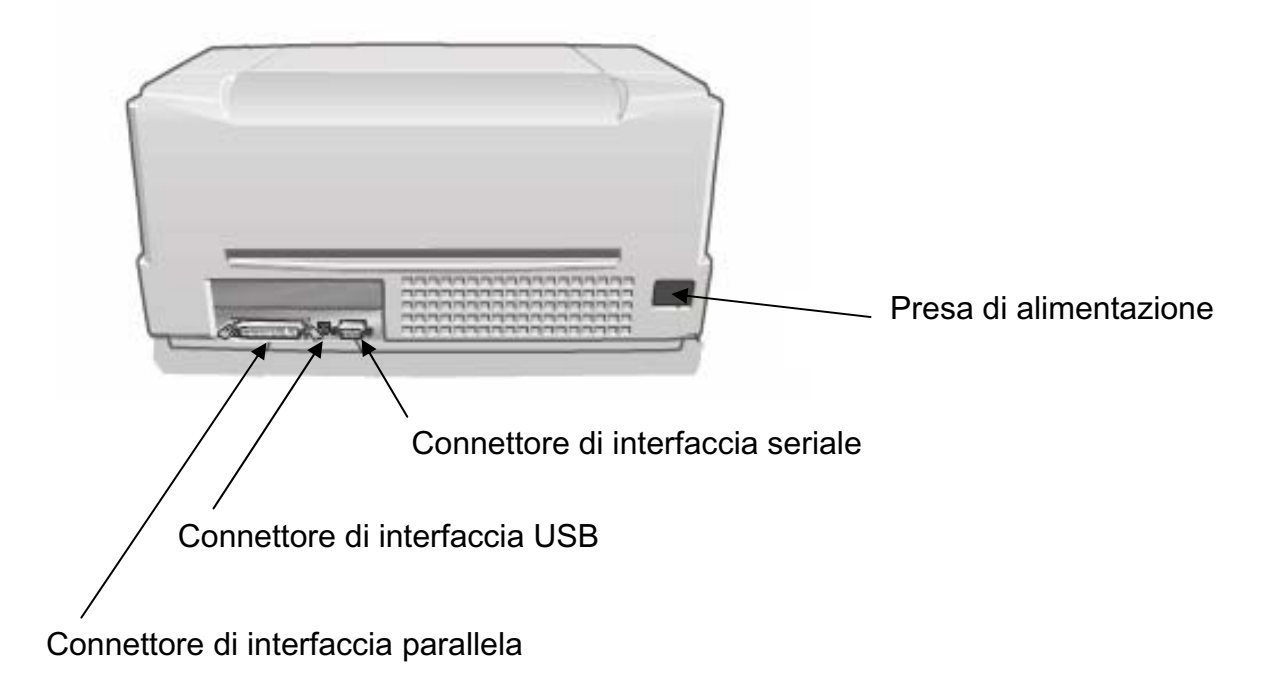

### Installazione della stampante

#### Come scegliere una giusta collocazione

Per una giusta collocazione della stampante verificare che:

- la distanza tra la stampante e l'elaboratore non superi la lunghezza del cavo di interfaccia;
- il piano di appoggio sia solido, orizzontale e stabile;
- la stampante non sia esposta alla luce diretta del sole o ad una fonte di calore, al freddo, all'umidità o alla polvere;
- quando si stampa su fogli singoli in formato standard, la carta esce parzialmente dal retro della stampante. Accertarsi che dietro alla stampante vi sia lo spazio sufficiente per poter muovere correttamente la carta.

#### Connessione del cavo di alimentazione

Identificare il connettore del cavo di alimentazione e la targhetta dei dati tecnici che si trovano sul retro della stampante.

#### La presa di corrente deve avere la messa a terra.

1. Inserire il connettore del cavo di alimentazione nella presa sulla stampante e l'altra estremità del cavo nella presa di corrente.

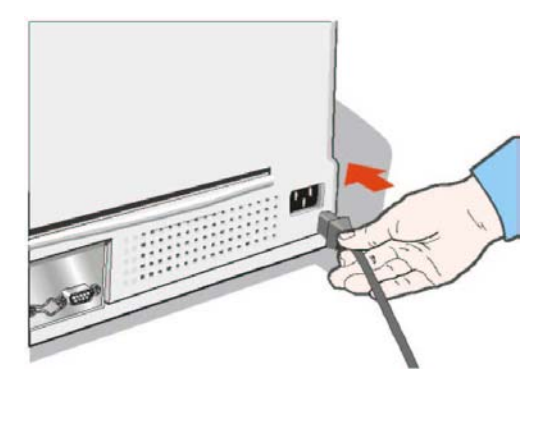

2. Premere il pulsante

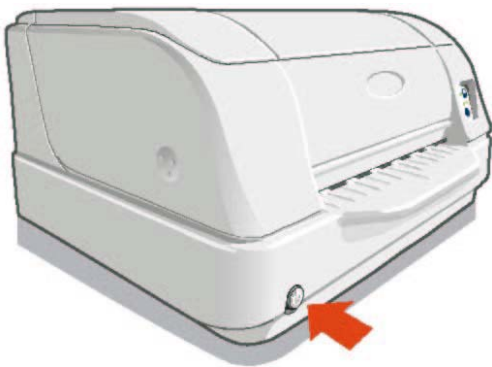

#### Installazione della cartuccia nastro

Per prevenire eventuali danneggiamenti alla testina di stampa la stampante accetta solo cartucce nastro originali Compuprint. Qualora sulla stampante fosse installata una cartuccia nastro non

1. Togliere la cartuccia nastro dal sacchetto. Ruotare la manopola di tensione in direzione della freccia per tendere il nastro.

2. Aprire il coperchio della stampante.

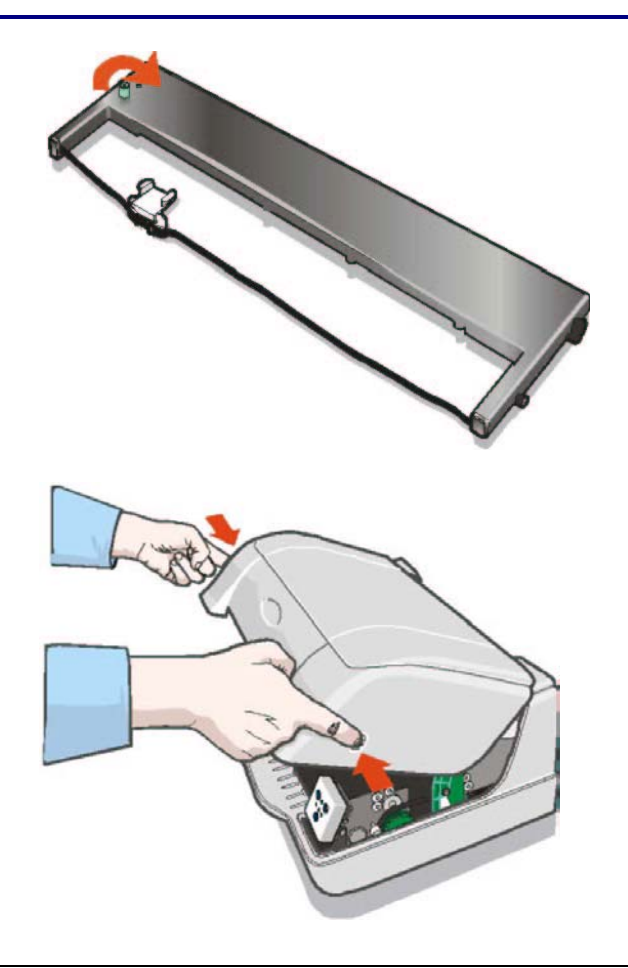

3. Aprire il gruppo testina premendo le due leve verdi verso il retro della stampante. Il gruppo testina si alza.

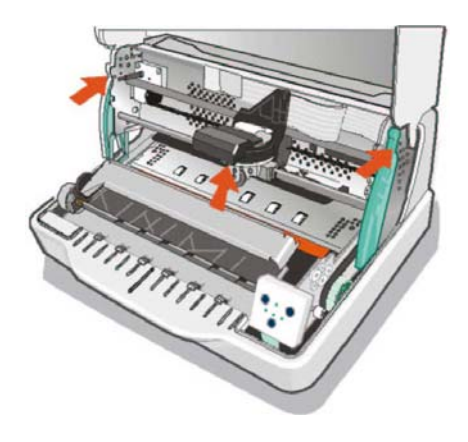

4. Spostare la testina di stampa verso il centro della barra.

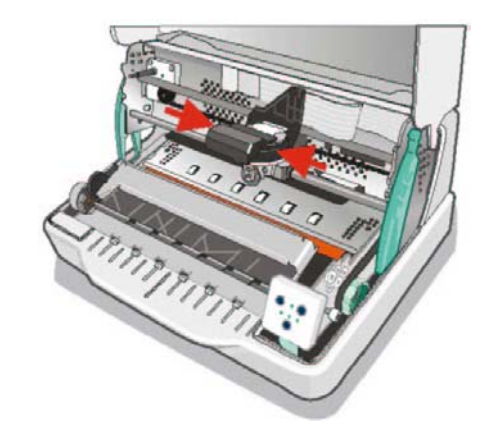

5. Agganciare il perno superiore della testina (1) nell'apposita scanalatura sul gruppo testina. Quindi premere il perno inferiore (2) nella scanalatura fino a quando non si fissa.

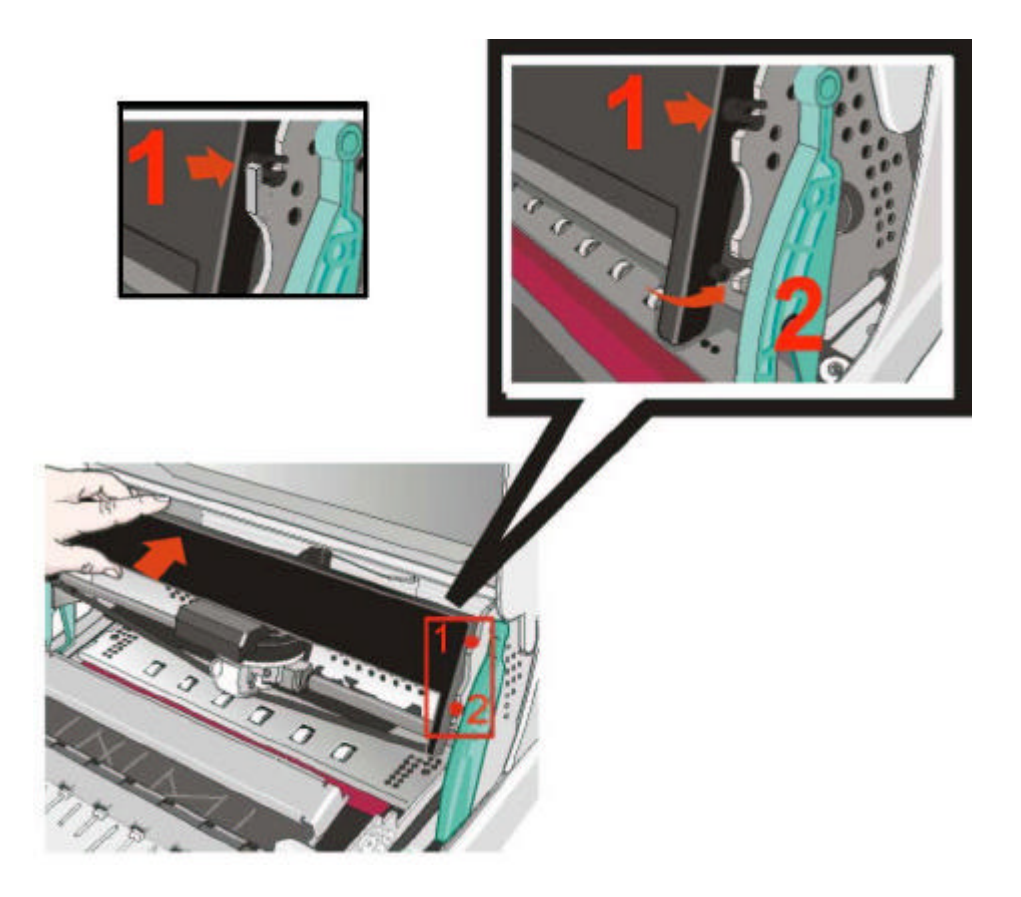

6. Inserire la mascherina della cartuccia sulla testina di stampa: allineare le due scanalature (1) su entrambi i lati della mascherina con i perni (2) sui due lati della testina di stampa.

7. Premere la mascherina verso l'alto fino a quando non si fissa.

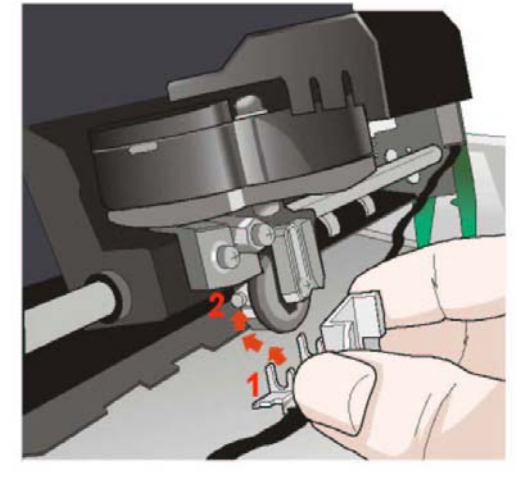

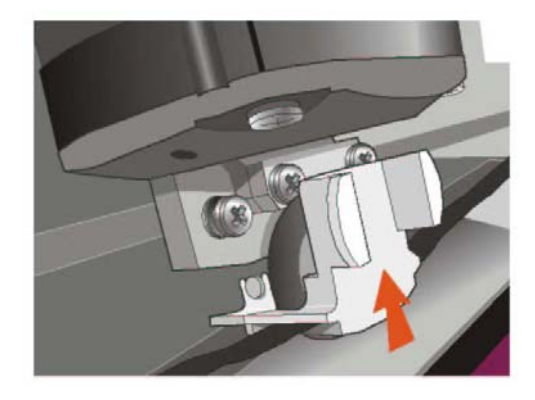

8. Ruotare la manopola di tensione in direzione della freccia per tendere il nastro.

9. Premere il gruppo testina verso il basso fino a quando non si blocca.

Se il gruppo testina non viene chiuso correttamente, la stampante non stampa e si potrebbe danneggiare il coperchio della stampante.

Chiudere il coperchio della stampante. 10.

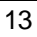

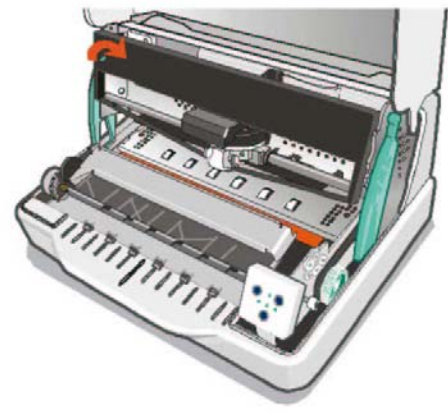

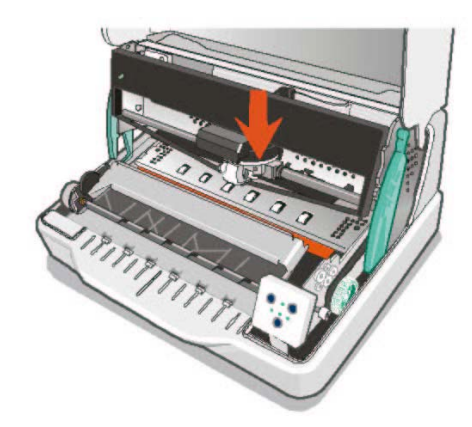

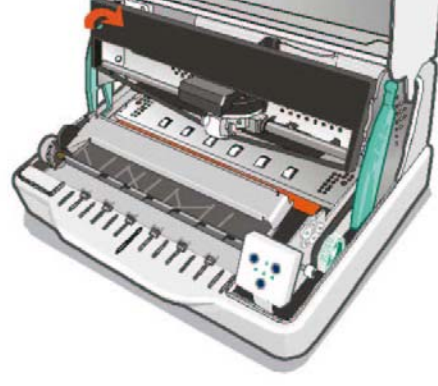

### **Gestione della carta**

Questa stampante è stata disegnata per una gestione carta versatile e affidabile. Il meccanismo di caricamento carta orizzontale permette di gestire *documenti speciali* come fatture, cartoline, etichette, libretti e biglietti.

La testina di stampa per i documenti singoli determina automaticamente i *bordi della carta*, e imposta la stampa di conseguenza, perciò il foglio potrà essere inserito in qualsiasi posizione all'interno dell'area di rilevamento seguendo le regole descritte nei paragrafi seguenti.

I *sensori di allineamento* determinano automaticamente l'allineamento del bordo superiore e sinistro dei moduli singoli aggiustandolo se necessario.

#### Caricamento della carta

• I documenti inseriti non devono avere angoli piegati, strappi, spilli, graffette, puntine o materiali estranei.

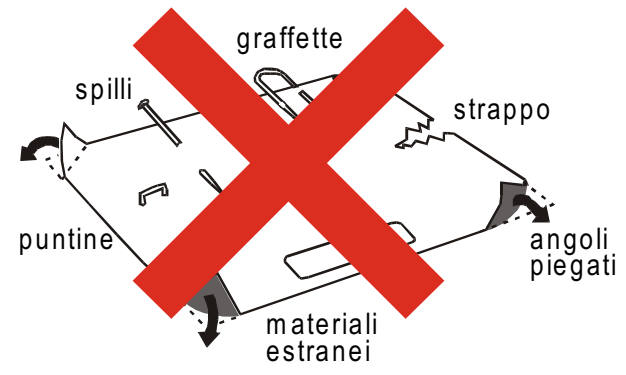

Se si inseriscono documenti danneggiati o su cui siano applicati oggetti estranei, si rischia di danneggiare la stampante.

• Prima di inserire un libretto nella stampante aprirlo e piegarlo in entrambe le direzioni lungo la cucitura, in modo che il libretto rimanga aperto quando viene inserito nella stampante.

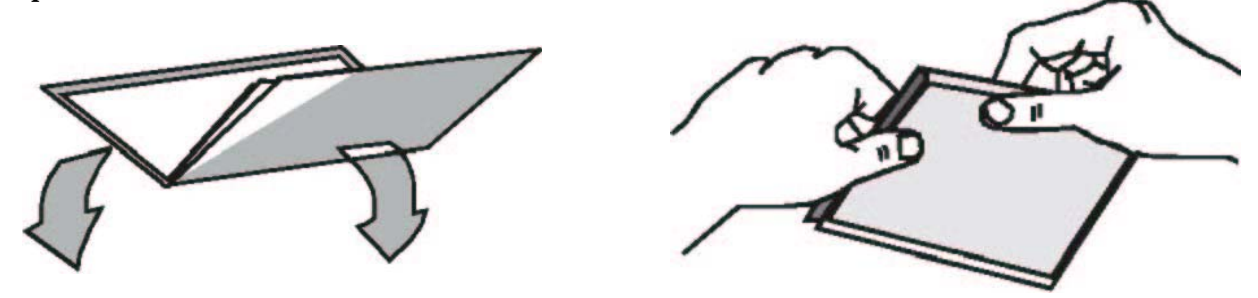

• I documenti non devono eccedere i limiti del supporto carta.

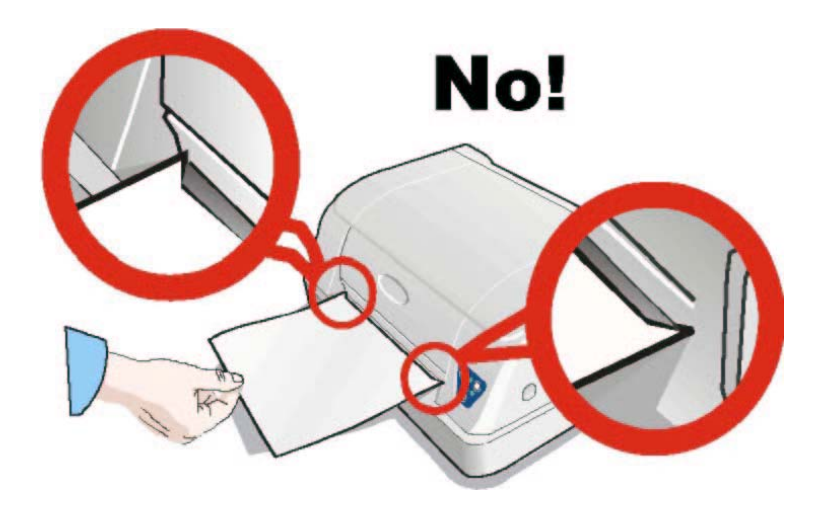

### Il pannello operatore

Il pannello operatore si trova nella parte anteriore sinistra della stampante. È composto da tasti funzione e indicatori luminosi che permettono di controllare facilmente lo stato della stampante e selezionare le funzioni come descritto qui di seguito.

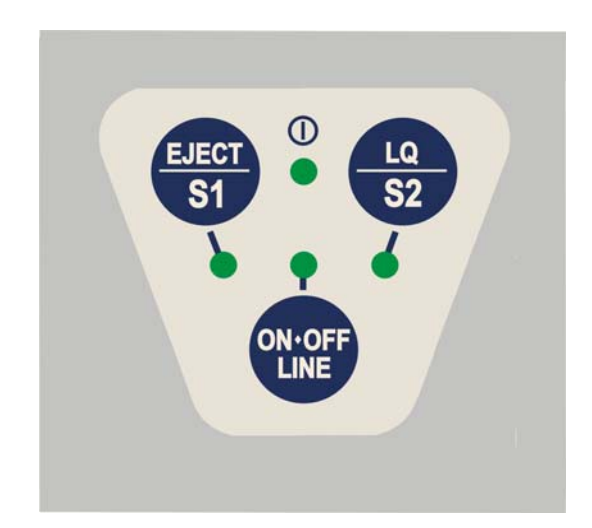

### **Tasti Funzione**

| EJECT/S1 | Premendo questo tasto quando la stampante è offline, o quando la stampante è online ma non<br>vi sono dati da stampare nel buffer, la carta eventualmente inserita viene espulsa (funzione di<br>EJECT). Nell'emulazione Olivetti la funzione di EJECT può essere eseguita solo se la stampante<br>è offline.<br>Se la stampante è nella modalità Setup, premendo questo tasto l'operatore seleziona la pagina<br>di configurazione che intende stampare. Vedere "Configurazione della stampante" più<br>avanti in questo manuale. |
|----------|----------------------------------------------------------------------------------------------------|
|          | Quando si utilizzano i protocolli IBM 4722, IBM 9068 e Olivetti in modalità <i>booking</i> (due operatori), il software dell'applicazione determina la funzione di questo tasto.                                                                                                    |
| LQ/S2    | Premendo questo tasto quando la stampante è offline, o quando la stampante è online ma non<br>vi sono dati da stampare nel buffer, la stampante passa dalla modalità di stampa Letter<br>Quality alla modalità bozza e viceversa.<br>Se la stampante è nella modalità Setup, premendo questo tasto la stampante stampa la pagina<br>di configurazione selezionata con il tasto che intende stampare. Vedere "Configurazione<br>della stampante" niù questo menuele                                                                 |
|          | Quando si utilizzano i protocolli IBM 4722, IBM 9068 e Olivetti in modalità <i>booking</i> (due operatori), il software dell'applicazione determina la funzione di questo tasto.                                                                                                    |
| ON-OFF   | Abilita o disabilita la stampante.                                                                                                    |
| LINE     | Premendo questo tasto mentre si accende la stampante, viene selezionata la modalità di                                                                                                    |
|          | Setup. Vedere "Configurazione della stampante" più avanti in questo manuale.                                                                                                    |
|          | Premendo questo tasto quando la stampante è in modalità Setup, viene stampata la pagina<br>di test interno della stampante (Self Test). Vedere "Impostazione della stampante" più avanti<br>in questo manuale.                                                                                                    |

### Indicatori

| Ċ     | Acceso, quando la stampante è accesa.                                                                                                    |
|-------|----------------------------------------------------------------------------------------------------|
|       | Spento, quando la stampante è spenta.                                                                                                    |
| •     | Acceso, quando la stampante è abilitata.                                                                                                   |
|       | Spento, quando la stampante è disabilitata.                                                                                                |
|       | Lampeggia, quando vi sono dati nel buffer e la stampante non è pronta (disabilitata o senza carta).                                        |
|       | Se la stampante è in modalità di configurazione, questo led indica quale pagina di                                                         |
|       | menu è selezionata per la stampa. Vedere "Configurazione della stampante" più                                                              |
|       | avanti in questo manuale.                                                                                                    |
|       | Utilizzando i protocolli IBM 4722, IBM 9068 e Olivetti in modalità booking (due                                                            |
| EJECT | operatori), il led STATION1 è gestito dal software.                                                                                        |
| S1    | Se la stampante è in modalità di configurazione, questo led indica quale pagina di                                                         |
| T     | avanti in queste menuele                                                                                                    |
|       | avanti ili questo manuale.<br>I ampaggia assigna agli altri lad dal pappalla aparatora ad indicara un arrora                               |
|       | Lampeggia assiente agni atti i leu dei partieno operatore au multare un errore.                                                            |
|       | Acceso quando la modalita di stampa LQ e selezionata.                                                                                      |
|       | Utilizzando i protocolli IBM 4722, IBM 9068 e Olivetti in modalità <i>booking</i> (due operatori), il led STATION2 è gestito dal software. |
| 32    | Se la stampante è in modalità di configurazione, questo led indica quale pagina di                                                         |
| 4     | menu è selezionata per la stampa. Vedere "Configurazione della stampante" più                                                              |
|       | avanti in questo manuale.                                                                                                    |
|       | Lampeggia assieme agli altri led del pannello operatore ad indicare un errore.                                                             |

### Installazione dei drivers

A questo punto è necessario configurare la stampante per il vostro pacchetto applicativo. Le procedure di installazione dipendono dall'ambiente dell'elaboratore.

Assieme alla stampante viene fornito un CD-ROM contenente i drivers per la stampante. Questa stampante supporta la funzionalità Plug&Play in ambiente Windows 95 / 98 /  $2000 / XP / NT4.0 / Millennium^{(R)}$ .

Se dovete installare la stampante in un ambiente Windows, inserire il CD-ROM e seguire le relative istruzioni.

I driver di tutte le stampanti Compuprint sono disponibili al sito Internet http://www.compuprint.com

### **Collegamento con l'elaboratore**

Questa stampante può essere collegata all'elaboratore sia per mezzo di un'interfaccia parallela del tipo Centronics standard o bidirezionale IEEE 1284, sia con un'interfaccia seriale del tipo RS-232/C sia con un'interfaccia USB 2.0.

Procedere come segue:

- 1. Assicurarsi che la stampante e l'elaboratore siano spenti.
- 2. Con l'aiuto delle figure individuare il connettore per l'interfaccia che si intende collegare ed inserirvi saldamente il cavo.
- 3. Fissare il cavo per mezzo degli appositi ganci in caso di interfaccia parallela, oppure fissando le apposite viti, se si tratta dell'interfaccia seriale, o semplicemente inserirlo per USB2.0.

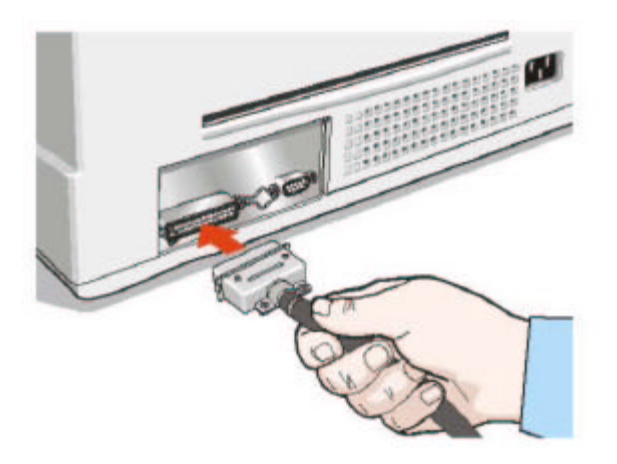

Interfaccia Parallela (linea 1)

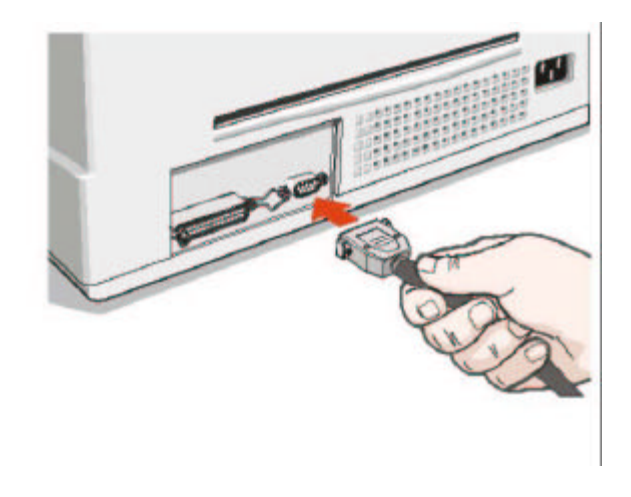

Interfaccia Seriale (linea 2)

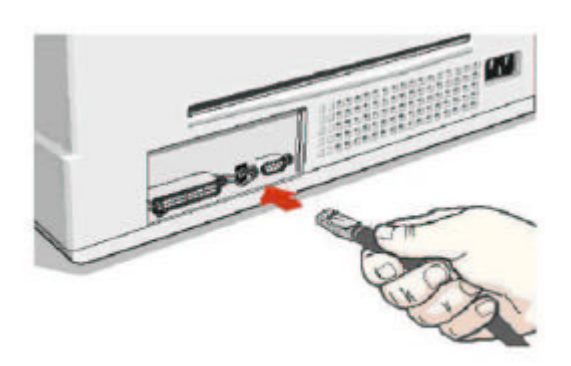

Interfaccia USB 2.0 (linea 3)

#### Impostazione dei parametri dell'interfaccia

#### Interfaccia parallela

I parametri per l'interfaccia parallela sono impostati in modo che la stampante possa essere collegata direttamente.

Nel caso sia necessario tuttavia modificare i parametri standard, consultare il paragrafo "Configurazione della stampante".

#### Interfaccia USB

I parametri per l'interfaccia USB sono impostati in modo che la stampante possa essere collegata direttamente.

Nel caso sia necessario tuttavia modificare i parametri standard, consultare il paragrafo "Configurazione della stampante".

#### Interfaccia seriale

Per la grande varieta' delle possibili configurazioni seriali, sarà necessario impostare i parametri relativi al collegamento utilizzato.

Per funzionare correttamente i valori di trasmissione da impostare sulla stampante devono corrispondere a quelli dell'elaboratore.

Per una descrizione completa della procedura di impostazione della stampante, consultare il paragrafo "Configurazione della stampante" più avanti in questo capitolo.

### **Configurazione della stampante**

Nella modalità di configurazione della stampante, oltre a configurare i parametri della stampante si può stampare la pagina di prova nonché la pagina di controllo dell'offset di stampa.

La configurazione predefinita di questa stampante è adatta agli ambienti di stampa più diffusi. Qualora fosse comunque necessario modificare dei parametri, si possono utilizzare dei particolari moduli precompilati, che vengono stampati dopo aver posto la stampante in modalità di configurazione. Una volta compilati, i moduli vengono reinseriti nella stampante per la lettura.

La stampante legge i moduli e imposta i nuovi valori. Qui di seguito è descritta la procedura completa.

#### Entrare nella modalità di configurazione

Per entrare nella modalità di configurazione premere il tasto ON LINE mentre si accende la stampante e tenerlo premuto per almeno 1 secondo. La stampante entra in modalità di configurazione.

I tre led inferiori sono spenti:

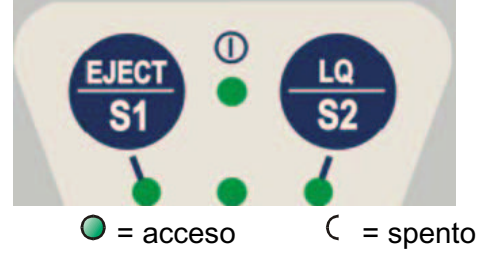

Ora è possibile:

• Stampare la pagina di prova. Vedere "Stampa di una pagina di prova" più avanti in questo manuale.

- Stampare uno dei moduli di configurazione della stampante (menu di configurazione o menu di programma1/programma2) o la pagina di regolazione della posizione di stampa. Vedere "Stampa dei moduli" più avanti in questo manuale.
- Inserire un modulo compilato nella stampante per impostare i relativi valori.

#### Stampa di una pagina di prova

La pagina di prova è utile per verificare se la stampante è stata installata correttamente o per verificare i valori impostati.

- 1. Con la stampante in modalità di configurazione, caricare un foglio singolo in formato A4 o Letter.
- 2. La stampante carica il foglio e si ferma.
- 3. Premere nuovamente il tasto ON LINE.

La stampante stampa la pagina di test di controllo. Verificare che la stampa sia corretta. L'esempio di seguito indica i valori predeterminati.

Quando la stampa della pagina di prova è terminata, la stampante rimane in modalità di configurazione.

SELF TEST

| SP-40 :     | Code | Version Vx | .x xxxxxxxx | CharGer | 1:XXXXXXXX | ver. x.xx |   |
|-------------|------|------------|-------------|---------|------------|-----------|---|
|             |      | CONFI      | GURATION    | SETUE   | 2          |           |   |
| PROGRAM     |      | progr.     | 1 AU        | UTOFEED | SIGNAL     | disabled  | ł |
| ERROR BUZZE | R    | 1 beep     | SI SI       | LCT-IN  | SIGNAL     | disabled  | ł |
| JOB BUZZER  |      | no bee     | p IO        | GNORE P | Έ          | enabled   |   |
| SECURITY MO | DE   | enable     | d Bl        | UFFER C | ONTROL     | XON/XOFE  | 7 |
| PASSBOOK TY | ΡE   | vertic     | al R        | OBUST X | ION        | enabled   |   |
| GET EDGE QU | OTE  | 1/2″       | W           | ORD LEN | IGTH       | 8 bit     |   |
| INTERFACE T | YPE  | automa     | tic B       | AUD RAT | Έ          | 9600 bps  | 5 |
| HONOR CTS   |      | yes        | Pž          | ARITY B | BIT        | none      |   |
| INPUT BUFFE | R    | 8 Kb       |             |         |            |           |   |
|             |      |            |             |         |            |           |   |

| PROC             | GRAM SETUP   |                |
|------------------|--------------|----------------|
|                  | PROGRAM 1    | PROGRAM 2      |
| PROTOCOL         | IBM 4722     | OLI.PR2        |
| FONT             | Draft        | Draft          |
| FAST LQ          | No           | Yes            |
| HORIZONTAL PITCH | 10 lpi       | 10 lpi         |
| VERTICAL PITCH   | 6 lpi        | 6 lpi          |
| LOCK             | No lock      | No lock        |
| FORM LENGTH      | A4           | A4             |
|                  | 0            | 0              |
| LEFT MARGIN      | 0            | 0              |
| RIGHT MARGIN     | 96           | 96             |
| TOP MARGIN       | 0            | 0              |
| BOTTOM MARGIN    | 0            | 0              |
| IBM C-SET        | IBM set 1    | IBM set 1      |
| IBM COMPRESS     | 17.1 cpi     | 17.1 cpi       |
| EPSON C-SET      | graphic      | graphic        |
| NATION C-SET     | USA          | USA            |
| CODE PAGE        | CP437        | CP437          |
| OLIVETTI C-SET   | INTERN.      | INTERN.        |
| VERT. RESOLUTION | 1/240 inch   | 1/240 inch     |
| RESET WITH EJECT | yes          | yes            |
| LINE MODE        | LF=LF, CR=CR | LF=LF, $CR=CR$ |
| WRAP MODE        | autowrap     | autowrap       |
| SLASHED ZERO     | No           | No             |
| PRINT DIRECTION  | sw control   | sw control     |
| EJECT ON FF      | Yes          | Yes            |
| RESET WITH EJECT | Yes          | Yes            |
| CUT SHEET EJECT  | on front     | on front       |
| PRINT IMPACT     | strong       | strong         |
| VERT.POS 1/10"   | 0            | 0              |
| VERT.ADJ 1/60"   | 0            | 0              |
| HORIZ.POS 1/10"  | 0            | 0              |
| HORIZ.ADJ 1/60"  | 0            | 0              |

### Stampa dei moduli

Se sono già stati stampati i moduli necessari per la configurazione passare al paragrafo successivo "Compilazione dei moduli".

- 1. Con la stampante in modalità di configurazione, inserire un foglio bianco in formato A4 o Letter.
- 2. La stampante carica il foglio e si ferma.
- 3. Premendo il tasto STATION1 i tre led inferiori si accendono in sequenza, come mostrato qui di seguito, ed è possibile selezionare la pagina di configurazione che si intende stampare:
  - $\bigcirc$  = acceso  $\bigcirc$  = spento

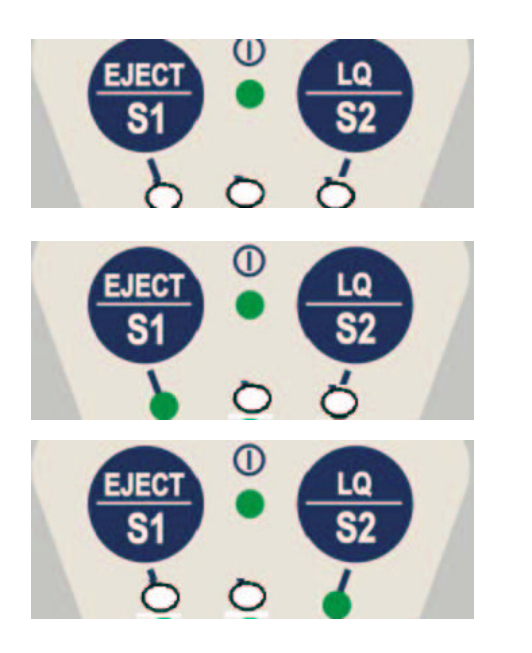

Pagina di configurazione

Menu Programma 1

Menu Programma 2

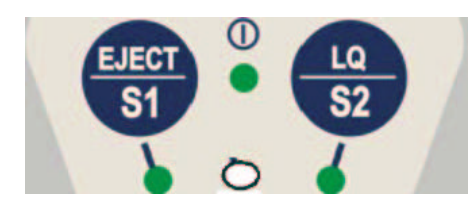

Pagina di regolazione della posizione di stampa

4. Premendo il tasto STATION2 viene stampata la pagina del menu selezionato.

Le pagine d'impostazione della stampante riportano tutti i parametri della stampante e i relativi valori selezionabili. Il valore attuale è contrassegnato con un asterisco (\*).

Per una descrizione dettagliata dei parametri e delle impostazioni vedere "Parametri di configurazione" più avanti in questo manuale.

Ogni pagina di configurazione è contrassegnata da un marcatore nell'angolo superiore sinistro del foglio:

Foglio di configurazione (CONFIGURATION SETUP)Programma 1 (PROGRAM 1)Programma 2 (PROGRAM 2)Regolazione della posizione di stampa (OFFSET TUNING SETUP)

### Compilazione dei moduli

Per cambiare i valori dei parametri, annerire il marcatore () corrispondente utilizzando una penna biro o un pennarello nero o blu.

| AUTOFEED SIGNAL<br>SLCT-IN SIGNAL<br>BUFFER CONTROL | ()<br>disabled *<br>()<br>disabled *<br>()<br>DTR | ()<br>enabled<br>()<br>enabled<br>() ()<br>XON/XOFF* XON/XOFF + |
|-----------------------------------------------------|---------------------------------------------------|-----------------------------------------------------------------|
|-----------------------------------------------------|---------------------------------------------------|-----------------------------------------------------------------|

Se viene segnato più di un valore per un parametro, la stampante li ignora e conserva il valore corrente.

Non annerire il marcatore nella riga del titolo del modulo prestampato. Questo rende il modulo inutilizzabile.

Per una descrizione dei parametri e valori dei menu di Configurazione e Programma1 Programma2 vedere "Parametri di Configurazione" più avanti in questo manuale.

Per una descrizione dettagliata della procedura di Regolazione della posizione di stampa, vedere "Regolazione della posizione di stampa" più avanti in questo manuale.

### Parametri di Configurazione

Qui di seguito sono indicati i parametri di configurazione.

#### Menu di Configurazione

| Parametro         | Valori                            | Descrizione                                                                                                    |
|-------------------|-----------------------------------|----------------------------------------------------------------------------------------------------|
| RESTORE TO MFG no |                                   | I valori selezionati vengono mantenuti.                                                                                                    |
|                   | all                               | l valori impostati in tutte le varie configurazioni vengono riportati ai loro valori predefiniti.                                                                                                    |
|                   | config                            | I valori impostati nel menu di configurazione vengono riportati ai loro valori predefiniti.                                                                                                    |
|                   | prog.1,<br>prog.2                 | I valori impostati nel menu di programma corrispondente vengono riportati ai loro valori predefiniti.                                                                                                    |
| RIBBON REPLACED   | yes,<br>no                        | Il contatore di caratteri stampati è posto a 0.<br>Il contatore di caratteri stampati viene mantenuto al valore attuale.                                                                                                    |
| PROGRAM           | progr.1, progr.2,<br>on interface | Definisce una personalizzazione predefinita. Se si seleziona progr.1<br>o progr.2 sono impostati i valori selezionati nei relativi menu di<br>programma.                                                                                                    |
|                   |                                   | Selezionando on interface la stampante applica le impostazioni<br>selezionate per il programma 1 ai dati in arrivo sull'interfaccia<br>Centronics o sull'interfaccia USB, e le impostazioni effettuate<br>nel programma 2 con i dati che arrivano dall'interfaccia seriale.<br>Passando da un'interfaccia all'altra sono reimpostati i valori di default<br>nel corrispondente menu di programma. |

| Parametro      | Valori                                  | Descrizione                                                                                                    |
|----------------|-----------------------------------------|----------------------------------------------------------------------------------------------------|
| ERROR BUZZER   | enable, disable                         | Seleziona il comportamento del segnalatore acustico in caso di<br>errore: nessuna segnalazione (disable) o segnale acustico<br>(enable).                                                                                                    |
| JOB BUZZER     | no beep, 1 beep,<br>continuous          | Seleziona il comportamento del segnalatore acustico quando inizia un<br>nuovo job di stampa: nessuna segnalazione (no beep), un segnale<br>acustico (1 beep) oppure un suono continuo (continuous).                                                                                                    |
| INTERFACE TYPE | parallel, serial,<br>usb,<br>automatic, | Seleziona il tipo di interfaccia. Se si imposta il valore "automatic", il<br>tipo di interfaccia verrà selezionato automaticamente sulla base dei<br>dati ricevuti dall'elaboratore.                                                                                                    |
| IBM FINANCIAL  | no,<br>honorCTS,<br>ignoreCTS           | Disattiva l'interfaccia finanziaria quando è selezionato il protocollo<br>IBM4722 o IBM 9068 con il link controllato richiesto dal driver.<br>finanziario IBM.<br>Attiva l'interfaccia finanziaria quando è selezionato il protocollo<br>IBM4722 o IBM9068 con il link controllato richiesto dal driver<br>finanziario IBM e determina se il segnale CTS ricevuto da host è<br>tenuto in considerazione (honor) oppure ignorato (ignore) nel<br>controllo del flusso dei dati da host. |
| INPUT BUFFER   | 1 Kb, 8 Kb,<br>16 Kb, 32 Kb,<br>64 Kb   | Seleziona la dimensione del buffer.<br>Quando l'interfaccia finanziaria (financial) è selezionata, questo<br>parametro è ignorato.                                                                                                    |

| Parametro       | Valori                                              | Descrizione                                                                                                    |
|-----------------|-----------------------------------------------------|----------------------------------------------------------------------------------------------------|
| IGNORE PE       | disabled, enabled Definition Carta<br>valo<br>disa  | nisce il comportamento della stampante in caso di mancanza<br>a. La segnalazione avviene sulla linea utilizzata se si seleziona il<br>re disabled, e viene invece ignorata selezionando il valore<br>abled. |
| AUTOFEED SIGNAL | disabled,enabled                                    | L'interfaccia parallela utilizza (enabled) o ignora<br>(disabled) il segnale di AUTOFEED.                                                                                                    |
| SLCT-IN SIGNAL  | disabled, enabled                                   | L'interfaccia parallela utilizza (enabled) o ignora<br>(disabled) il segnale SELECT-IN.                                                                                                    |
| BUFFER CONTROL  | DTR+SRTS, SRTS<br>XON/XOFF, ETX/ACK<br>XON/XOFF+DTR | Seleziona il protocollo di controllo del buffer.<br>Quando l'interfaccia finanziaria (financial) è selezionata,<br>questo parametro è ignorato.                                                             |
| ROBUST XON      | enabled, disabled                                   | Esegue (enabled) o non esegue (disabled) il Robust<br>XON.                                                                                                    |
| WORD LENGTH     | 7 bit, 8 bit                                        | Seleziona il formato dei dati: 7 o 8 bit.<br>Quando l'interfaccia finanziaria (financial) è selezionata,<br>il valore di questo parametro è selezionato a 8 bit.                                            |
| BAUD RATE       | 600 – 115200 bps                                    | Seleziona la velocità di trasmissione dei dati.                                                                                                    |
| PARITY BIT      | even, odd, none                                     | Seleziona il controllo di parità dei dati: pari (even), dispari<br>(odd) o nessuna (none).                                                                                                    |
| STOP BIT        | 1, 2                                                | Seleziona il numero di stop bit                                                                                                    |
| Parametro           | Valori                                          | Descrizione                                                                                                    |
|---------------------|-------------------------------------------------|----------------------------------------------------------------------------------------------------|
| USB MODE            | 2.0<br>1.0                                      | Attiva la modalità USB 2.0<br>Attiva la modalità USB 1.0                                                                                                    |
| COPIES              | no<br>yes                                       | Attiva la modalità di stampa su carta a copia singola<br>Attiva la modalità di stampa su carta multicopia                                                                                                    |
| LOW NOISE           | no<br>yes                                       | Disattiva la modalità di stampa per la riduzione del rumore<br>Attiva la modalità di stampa per la riduzione del rumore                                                                                                    |
| EDGE DETECTION      | normal<br>safe                                  | Attiva la modalità rilevamento bordo normale<br>Attiva la modalità rilevamento bordo sicura                                                                                                    |
| SAFE BOTTOM<br>EDGE | no<br>yes                                       | Distanza dell'ultima riga stampata dal bordo 2,2mm<br>Distanza dell'ultima riga di stampa dal bordo 6,6mm                                                                                                    |
| GET EDGE QUOTE      | 0/4", 1/4", 2/4", 3/4", 4/4<br>5/4", 6/4", 7/4" | ", Imposta la quota verticale dove si desidera verificare il<br>bordo sinistro durante il caricamento di un foglio singolo.<br>Se impostato a 0, la verifica avviene sulla prima riga di<br>stampa. Gli altri valori corrispondono alla distanza fisica<br>dalla prima riga di stampa. |
| PASSBOOK TYPE       | Setup<br>sw control                             | Attiva il valore definito nella sezione TYPE; i comandi ESC sono<br>disattivati<br>Attiva i comandi ESC correspondenti.                                                                                                    |
|                     | Fixed thick                                     | Stampa su un documento a spessore uniforme.                                                                                                    |
|                     | Vertical                                        | Stampa su libretti con cucitura verticale.                                                                                                    |
|                     | Horizontal                                      | Stampa su libretti con cucitura orizzontale.                                                                                                    |

| Parametro           | Valori                                                                                                    | Descrizione                                                                                                    |
|---------------------|----------------------------------------------------------------------------------------------------|----------------------------------------------------------------------------------------------------|
| PROTOCOL            | EPSON 570, IBM XL24E,<br>IBM XL24E AGM, IBM 2390,<br>OLI. PR40+, OLI. PR2, OLI.<br>PR2845, IBM 4722, IBM 9068 | Seleziona il protocollo della stampante.<br>NOTE: Per i protocolli IBM 4722 e 9068, se il driver del<br>software utilizza il link controllato del driver finanziario,<br>è necessario selezionare il valore financial per il<br>parametro INTERFACE TYPE nel menu di<br>Configurazione. |
| FONT                | Draft, Courier, OCR-B, Gothic,<br>Prestige, Present, OCR-A,<br>Script, Boldface                               | Seleziona i font.                                                                                                    |
| DOWNLINE<br>LOADING | disabled, enabled                                                                                             | abilita o disabilita la possibilità di caricamento FONT<br>da linea                                                                                                    |
| HORIZONTAL PITCH    | 10 cpi, 12 cpi, 15 cpi, 16.6 cpi,<br>17.1 cpi, 20 cpi                                                         | Seleziona la spaziatura orizzontale in caratteri per pollici (10, 12, 15, 16,6, 17,1, 20 cpp).                                                                                                    |
| VERTICAL PITCH      | 5 lpi, 6 lpi, 8 lpi                                                                                           | Seleziona la spaziatura verticale in linee per pollice.                                                                                                    |

PROGRAM 2

PROGRAM 1

| Parametro   | Valori                                       | Descrizione                                                                                                    |
|-------------|----------------------------------------------|----------------------------------------------------------------------------------------------------|
| LOCK        | no lock, font, hor. pitch,<br>font+hor.pitch | Le seguenti selezioni effettuate via menu possono<br>essere bloccate: il font, la spaziatura orizzontale dei<br>caratteri (hor. pitch) o entrambi<br>(font+hor.pitch). Bloccando queste selezioni,<br>eventuali impostazioni da software vengono ignorate.                                                                                                    |
| FORM LENGTH | # lines, A4, letter, A5, legal               | Seleziona la lunghezza della pagina come formato<br>standard A4, Letter, A5, Legal o in numero di righe<br>(# lines). In quest'ultimo caso è necessario<br>indicare il numero di righe nello schema riportato sul<br>modulo. I valori selezionabili vanno da 0 a 255. Per<br>impostare i valori si devono indicare le centinaia<br>nella prima riga, le decine nella seconda e le unità<br>nella terza riga. Vedere l'esempio seguente: |

*Esempio:* Come impostare la lunghezza pagina a 82 righe:

| FORM LENGTH |    | (internet in the second second second second second second second second second second second second second se |    | () |    | ()     |    | () |    | ()    |
|-------------|----|----------------------------------------------------------------------------------------------------|----|----|----|--------|----|----|----|-------|
|             |    | #lines                                                                                                    |    | A4 |    | letter |    | A5 |    | legal |
|             | 0  | 1                                                                                                    | 2  | 3  | 4  | 5      | 6  | 7  | 8  | 9     |
| 100 x       | () | ()                                                                                                    | () |    |    |        |    |    |    |       |
| 10 x        | () | ()                                                                                                    | () | () | () | ()     | () | () |    | ()    |
| 1 x         | () | ()                                                                                                    |    | () | () | ()     | () | () | () | ()    |

| Parametro  |          | Valori Descrizione                    |        |                                                                                                    |                                                          |                                                          |                                            |                                             |                                               |                                                                                                    |                                    |
|------------|----------|---------------------------------------|--------|----------------------------------------------------------------------------------------------------|----------------------------------------------------------|----------------------------------------------------------|--------------------------------------------|---------------------------------------------|-----------------------------------------------|----------------------------------------------------------------------------------------------------|------------------------------------|
| LEFT MAR   | GIN      | 10 x<br>1 x                           |        | Seleziona il margine sinistro in numero di colonne. La gamma de<br>da 0 a 90. La posizione fisica del margine dipende dalla spaziatu<br>caratteri attuale. Per impostare i valori si devono indicare le decir<br>prima riga, le unità nella seconda riga. Vedere l'esempio seguen |                                                          |                                                          |                                            |                                             |                                               | olonne. La gamma dei va<br>lipende dalla spaziatura e<br>evono indicare le decine r<br>ere l'esempio seguente: | alori va<br>dei<br>nella           |
| Esempio:   |          |                                       |        |                                                                                                    |                                                          |                                                          |                                            |                                             |                                               |                                                                                                    |                                    |
| Come imp   | ostare i | l margi                               | ne sin | istro a                                                                                                    | a 20.                                                    |                                                          |                                            |                                             |                                               |                                                                                                    |                                    |
| LEFI MARGI | 0        | 1                                     | 2      | 3                                                                                                    | 4                                                        | 5                                                        | 6                                          | 7                                           | 8                                             | 9                                                                                                    |                                    |
| 10 x       | ()       | ()                                    |        | ()                                                                                                    | ()                                                       | ()                                                       | ()                                         | ()                                          | ()                                            | ()                                                                                                    |                                    |
| 1 x        |          | ()                                    | ()     | ()                                                                                                    | ()                                                       | ()                                                       | ()                                         | ()                                          | ()                                            | ()                                                                                                    |                                    |
| Parametro  |          | Valori                                |        | Desc                                                                                                    | rizione                                                  |                                                          |                                            |                                             |                                               |                                                                                                    |                                    |
| RIGHT MA   | RGIN     | 100 x<br>10 x<br>1 x                  |        | Sele<br>da 0<br>carat<br>prima<br>l'ese                                                                                                    | ziona il<br>a 190.<br>teri attu<br>a riga, le<br>mpio se | margine<br>La posiz<br>Iale. Pei<br>e decine<br>eguente: | e destro<br>zione fis<br>impost<br>nella s | in nume<br>ica del r<br>are i val<br>econda | ero di co<br>nargine<br>ori si de<br>e le uni | lonne. La gamma dei va<br>dipende dalla spaziatura<br>vono indicare le centinai<br>tà nella terza riga. Veder  | llori va<br>a dei<br>ja nella<br>e |
| Esempio:   |          |                                       |        |                                                                                                    |                                                          |                                                          |                                            |                                             |                                               |                                                                                                    |                                    |
| Come imp   | ostare i | l margi                               | ne des | stro a                                                                                                    | 101.                                                     |                                                          |                                            |                                             |                                               |                                                                                                    |                                    |
| RIGHT MARG | GIN      |                                       | 0      | 0                                                                                                    |                                                          | -                                                        | 0                                          | ~                                           | 0                                             | 0                                                                                                    |                                    |
| 100 x      | U<br>()  |                                       | Z      | 3                                                                                                    | 4                                                        | 5                                                        | б                                          | 7                                           | 8                                             | 9                                                                                                    |                                    |
| 10 x       |          | • • • • • • • • • • • • • • • • • • • | ()     | ()                                                                                                    | ()                                                       | ()                                                       | ()                                         | ()                                          | ()                                            | ()                                                                                                    |                                    |
| 1 x        | ( )      |                                       | ()     | ()                                                                                                    | ()                                                       | ()                                                       | ()                                         | ()                                          | ()                                            | ()                                                                                                    |                                    |

| Parametro  | Valori      | Descrizione                                                                                                    |
|------------|-------------|----------------------------------------------------------------------------------------------------|
| TOP MARGIN | 10 x<br>1 x | Seleziona il margine superiore della pagina in numero di linee. La gamma<br>dei valori va da 0 a 90. La posizione fisica del margine dipende dalla<br>spaziatura delle linee attuale. Per impostare i valori si devono indicare le<br>decine nella prima riga, le unità nella seconda riga. Vedere l'esempio<br>seguente: |

### Esempio:

Come impostare il margine superiore a 15.

| TOT PRICOTIN |    |    |    |    |    |   |    |    |    |    |
|--------------|----|----|----|----|----|---|----|----|----|----|
|              | 0  | 1  | 2  | 3  | 4  | 5 | 6  | 7  | 8  | 9  |
| 10 x         | () |    | () | () | () |   |    |    |    |    |
| 1 x          | () | () | () | () | () |   | () | () | () | () |

| Parametro     | Valori      | Descrizione                                                                                                    |
|---------------|-------------|----------------------------------------------------------------------------------------------------|
| BOTTOM MARGIN | 10 x<br>1 x | Imposta il margine inferiore in numero di righe. I valori vanno da 0 a 90. Per<br>impostare i valori si devono indicare le decine nella prima riga, le unità nella<br>terza riga. Vedere l'esempio seguente: |

### Esempio:

Come impostare il margine inferiore a 34 linee:

| BOITTOM MARC | JIN |    |    |    |    |    |    |    |    |    |
|--------------|-----|----|----|----|----|----|----|----|----|----|
|              | 0   | 1  | 2  | 3  | 4  | 5  | 6  | 7  | 8  | 9  |
| 10 x         | ()  | () | () |    | () |    |    |    |    |    |
| 1 x          | ()  | () | () | () |    | () | () | () | () | () |

| Parametro      | Valori                                                                                                    | Descrizione                                                                                                    |
|----------------|----------------------------------------------------------------------------------------------------|----------------------------------------------------------------------------------------------------|
| IBM C-SET      | IBM set 1, IBM set 2                                                                                                    | Seleziona l'insieme di caratteri IBM.                                                                                                    |
| IBM COMPRESS   | 17.1 срі, 20 срі                                                                                                    | Seleziona la densità per la stampa<br>compressa in emulazione IBM.                                                                                                    |
| EPSON C-SET    | Italic, graphic                                                                                                    | Seleziona l'insieme di caratteri EPSON<br>Italico o grafico.                                                                                                    |
| NATION C-SET   | USA, FRANCE, GERMANY, ENGLAND,<br>DENMARK1, SWEDEN, ITALY, SPAIN1, JAPAN,<br>NORWAY, DENMARK2, SPAIN2, LATIN A1                                                                                                    | Seleziona gli insiemi dei caratteri nazionali.                                                                                                    |
| CODE PAGE      | CP437, CP437G, 96GREEK, CP850, CP851,<br>CP852, CP853, CP855, CP857, CP858, CP860,<br>CP862, CP863, CP864, CP865, CP866, CP867,<br>CP876, CP877, CP1098, CP1250, CP1251,<br>CP1252, GOST, TASS, MAZOWIA, CP437SL,<br>UKRAIN, 8859/1, 8859/2, 8859/3, 8859/4, 8859/5,<br>8859/6, 8859/7, 8859/8, 8859/9, 8859/15,<br>ROMAN-8, ID 12, ID 14, ID 17, SANYO, KU,<br>PHILIP | Seleziona i code page per le<br>emulazioni IBM ed EPSON.                                                                                                    |
| OLIVETTI C-SET | CODE PAGE*, INTERN., GERMANY, PORTUGAL,<br>SPAIN1, DEN/NORW, FRANCE, ITALY, SWE/FIN,<br>SWISS, G. BRITAIN, USA ASCII, GREECE,<br>ISRAEL, SPAIN 2, JUGOSLAVIA, TCV 370,<br>CANADA, SDC, TURKEY, CIBC, PC-DEN/NORW,<br>PC-DEN OPE, PC-210, PC-220, OLI-UNIX                                                                                                    | Seleziona gli insiemi dei caratteri del<br>protocollo OLIVETTI.<br>Selezionando CODE PAGE si possono<br>selezionare i code page descritti sopra<br>da utilizzare con il protocollo Olivetti. |

| Parametro        | Valori                         | Descrizione                                                                                                    |
|------------------|--------------------------------|----------------------------------------------------------------------------------------------------|
| VERT. RESOLUTION | 1/216 inch,<br>1/240 inch      | Seleziona la risoluzione del carattere verticale. Impostazione utilizzata per i protocolli OLIVETTI.                                                                                                    |
| LINE MODE        | LF=LF, CR=CR                   | Se la stampante riceve un codice di avanzamento riga (LF) esegue<br>solamente un avanzamento riga. In caso di codice di ritorno carrello<br>(CR) esegue solo il ritorno carrello.                                                 |
|                  | CR=LF+CR                       | Se la stampante riceve un codice di ritorno carrello (CR) esegue il<br>ritorno carrello aggiungendo un avanzamento di riga. Se la stampante<br>riceve un codice di avanzamento riga (LF) esegue solamente un<br>avanzamento riga. |
|                  | LF=LF+CR                       | Se la stampante riceve un codice di avanzamento riga (LF) esegue<br>un avanzamento riga seguito da un ritorno carrello. In caso di codice<br>di ritorno carrello (CR) esegue solamente il ritorno carrello.                       |
|                  | LF&CR=LF+CR                    | Sia che la stampante riceva un codice di avanzamento riga (LF),<br>riceva un codice di ritorno carrello (CR), esegue assieme un<br>avanzamento riga e un ritorno carrello.                                                        |
| WRAP MODE        | truncate,<br>autowrap          | l caratteri che eccedono la riga di stampa vengono eliminati<br>(truncate) oppure stampati sulla riga successiva (autowrap).                                                                                                    |
| SLASHED ZERO     | no, yes                        | Selezione della stampa del carattere zero: barrato (yes) o normale (no).                                                                                                    |
| PRINT DIRECTION  | unidir., bidir., sw<br>control | Seleziona la direzione di stampa. "Unidir." per la stampa<br>monodirezionale, "Bidir." per la stampa bidirezionale e "sw<br>control" se la selezione avviene da software.                                                         |
| EJECT ON FF      | no, yes                        | Esegue un avanzamento di pagina secondo il formato carta (no) o<br>espelle il foglio singolo caricato nella stampante (yes).                                                                                                    |

| Parametro        | Valori            | Descrizione                                                                                                    |
|------------------|-------------------|----------------------------------------------------------------------------------------------------|
| RESET WITH EJECT | no, yes           | Quando la stampante riceve un commando di reset, selezionando il valore yes la carta viene espulsa, mentre con l'impostazione no la stampante esegue soltanto il commando di reset.                                                        |
| CUT SHEET EJECT  | on front, on rear | Seleziona la direzione di espulsione del foglio singolo: dal lato frontale<br>della stampante (on front) o verso il retro (on rear). La selezione<br>on rear può essere selezionata solo per carta con una lunghezza<br>superiore a 14 cm. |
| REFERENCE EDGE   | left, rigth       | Seleziona il riferimento del documento a sinistra (left) o a destra (rigth) per la compatibilità logica.                                                                                                    |

## Regolazione della posizione di stampa

Per un posizionamento preciso dei caratteri rispetto a un modulo prestampato, questa stampante permette di regolare in modo estremamente semplice e preciso la prima riga e la prima colonna di stampa come segue:

1. Con la stampante in modalità di configurazione, premere il tasto STATION1 fino a quando i led non si accendono nella seguente configurazione:

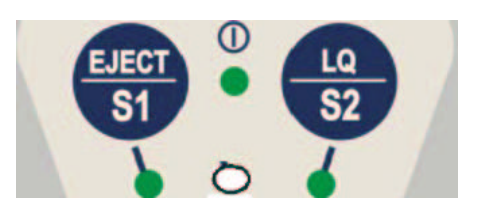

2. Inserire un foglio bianco nella stampante, viene stampata la seguente pagina:

|          | OFI  | FSET TUI | NING   | SETUP  |       |         |     | ( )  |     |     |     |     |     |     |     |     |     |  |
|----------|------|----------|--------|--------|-------|---------|-----|------|-----|-----|-----|-----|-----|-----|-----|-----|-----|--|
| Vertical | l Pc | sition   | Offse  | et (1/ | 10 IN | ICH)    |     |      |     |     |     |     |     |     |     |     |     |  |
| PROGRAM  | I 1  | ( )*     | ( )    | ( )    | ( )   | ( )     | ( ) | ( )  | ( ) | ( ) | ( ) |     |     |     |     |     |     |  |
| PROGRAM  | I 2  | ( )*     | ( )    | ( )    | ( )   | ( )     | ( ) | ( )  | ( ) | ( ) | ( ) |     |     |     |     |     |     |  |
|          |      | 0        | +1     | +2     | +3    | +4      | +5  | +6   | +7  | +8  | +9  |     |     |     |     |     |     |  |
| Vertical | l Of | fset Tu  | ning   | (1/60  | INCH  | I)      |     |      |     |     |     |     |     |     |     |     |     |  |
|          |      | Х        | Х      | х      | х     | х       | x   | v    | 37  |     |     |     |     |     |     |     |     |  |
|          |      |          |        |        |       |         |     | 21   | A   | х   | х   | х   | Х   | х   |     |     |     |  |
| PROGRAM  | I 1  | ( )      | ( )    | ( )    | ( )   | ( )     | ( ) | ( )* | ( ) | ( ) | ( ) | ( ) | ( ) | ( ) |     |     |     |  |
| PROGRAM  | I 2  | ( )      | ( )    | ( )    | ( )   | ( )     | ( ) | ( )* | ( ) | ( ) | ( ) | ( ) | ( ) | ( ) |     |     |     |  |
|          |      | -6       | -5     | -4     | -3    | -2      | -1  | 0    | +1  | +2  | +3  | +4  | +5  | +6  |     |     |     |  |
| Horizont | cal  | Positic  | on Off | Eset ( | 1/10  | INCH)   |     |      |     |     |     |     |     |     |     |     |     |  |
| PROGRAM  | I 1  | ( )      | ( )    | ( )    | ( )   | ( )     | ( ) | ( )* | ( ) | ( ) | ( ) | ( ) | ( ) | ( ) | ( ) | ( ) | ( ) |  |
| PROGRAM  | 12   | ( )      | ( )    | ( )    | ( )   | ( )     | ( ) | ( )* | ( ) | ( ) | ( ) | ( ) | ( ) | ( ) | ( ) | ( ) | ( ) |  |
|          |      | -6       | -5     | -4     | -3    | -2      | -1  | 0    | +1  | +2  | +3  | +4  | +5  | +6  | +7  | +8  | +9  |  |
| Horizont | cal  | Offset   | Tunir  | ng (1/ | 60 IN | ICH)    |     |      |     |     |     |     |     |     |     |     |     |  |
|          |      | PRO      | OGRAM  | 1 PR   | OGRAM | 12      |     |      |     |     |     |     |     |     |     |     |     |  |
| Х        |      | (        | )      | (      | )     | -6      |     |      |     |     |     |     |     |     |     |     |     |  |
| X        |      | (        | )      | (      | )     | -5      |     |      |     |     |     |     |     |     |     |     |     |  |
| X        |      | (        | )      | (      | )     | -4      |     |      |     |     |     |     |     |     |     |     |     |  |
| X        |      | (        | )      | Ì      | )     | -2      |     |      |     |     |     |     |     |     |     |     |     |  |
| X        |      | (        | )      | (      | )     | -1      |     |      |     |     |     |     |     |     |     |     |     |  |
| X<br>X   |      | (        | ) *    | (      | ) *   | 0<br>+1 |     |      |     |     |     |     |     |     |     |     |     |  |
| X        |      | (        | )      | (      | )     | +2      |     |      |     |     |     |     |     |     |     |     |     |  |
| Х        |      | (        | )      | (      | )     | +3      |     |      |     |     |     |     |     |     |     |     |     |  |
| X        |      | (        | )      | (      | )     | +4      |     |      |     |     |     |     |     |     |     |     |     |  |
| X        |      | (        | )      | (      | )     | +6      |     |      |     |     |     |     |     |     |     |     |     |  |
|          |      |          |        |        |       |         |     |      |     |     |     |     |     |     |     |     |     |  |

I valori Vertical Offset Tuning, espressi in 1/60 di pollice, impostano lo spostamento verticale della prima riga di stampa rispetto a un valore standard di 1 mm dal bordo superiore della carta.

I valori Horizontal Offset Tuning, espressi in 1/60 di pollice, impostano lo spostamento della prima colonna rispetto a un valore standard di 3 mm dal bordo sinistro del foglio.

Qualora fosse necessario spostare la posizione standard della prima riga di stampa, impostare lo spostamento verticale nella riga Vertical Position Offset e/o lo spostamento orizzontale nella riga Horizontal Position Offest. Entrambi questi valori sono espressi in 1/10 pollice.

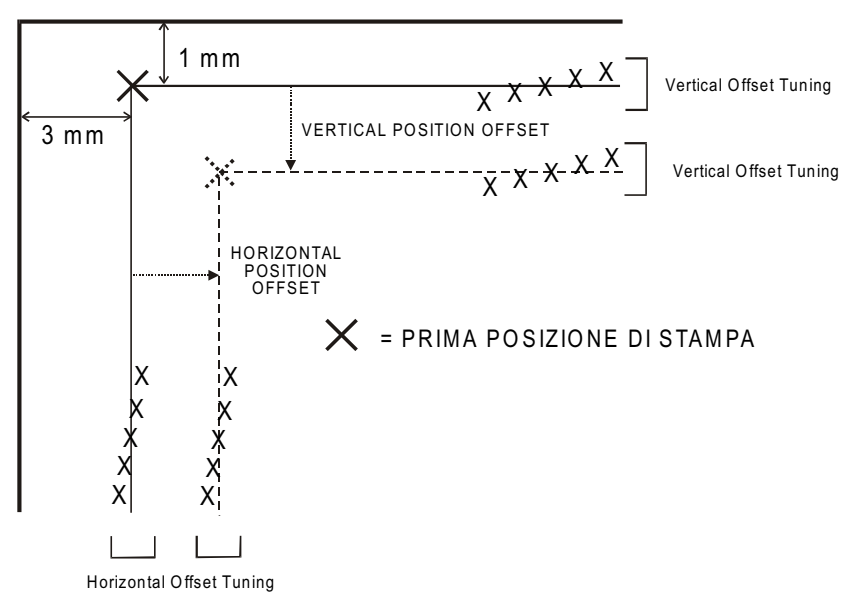

- 3. Annerire i marcatori corrispondenti al valore che si desidera impostare e reinserire la pagina nella stampante. La stampante leggerà il foglio stampato e compilato e imposterà i valori selezionati.
- 4. Spegnere la stampante.

## Lettura dei moduli

Una volta compilati i moduli reinserirli nella stampante. I moduli vengono riconosciuti automaticamente dai rispettivi marcatori. La stampante legge i valori indicati per i vari parametri e configura la stampante come richiesto.

Per confermare l'avvenuta lettura, la stampante inserisce il simbolo # a sinistra del marcatore del valore selezionato.

Nella pagina successiva è mostrato lo schema della sequenza di configurazione della stampante.

Per ulteriori dettagli riguardo ai parametri che possono essere impostati nella menu di configurazione, e nei programmi 1 e 2, vedere "Parametri di configurazione" prima in questo manuale.

Per ulteriori informazioni riguardo alla regolazione della posizione di stampa, vedere "Regolazione della posizione di stampa" prima in questo manuale.

## Schema della procedura di configurazione

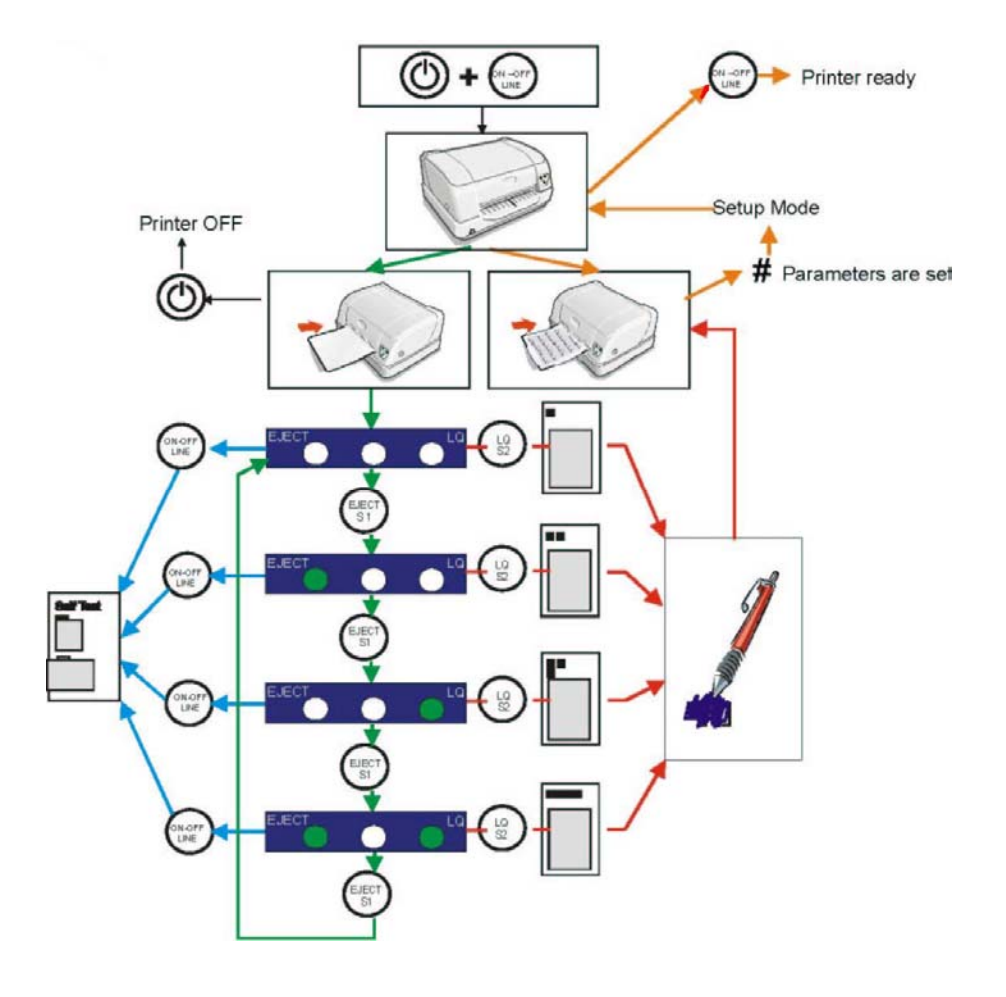

## Soluzione dei problemi

## Problemi con la carta

Il percorso dritto della carta di questa stampante è stato disegnato per gestire senza problemi un ampio numero di documenti.

## Rimozione della carta inceppata

In caso si dovesse comunque verificare un inceppamento, procedere come segue:

- 1. Aprire il coperchio della stampante.
- 2. Aprire il gruppo testina premendo le due leve verdi verso il retro della stampante. Il gruppo testina si alza.

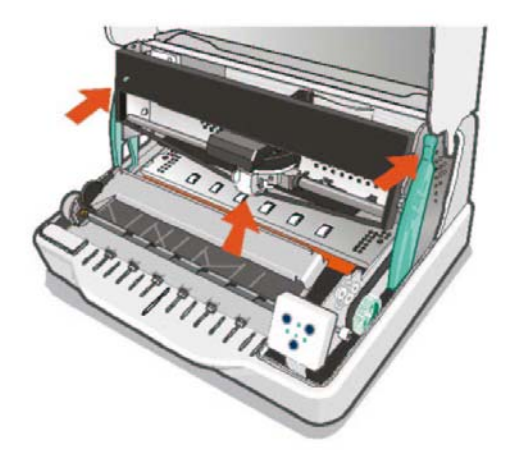

3. Rimuovere la carta inceppata, tirandola verso la parte anteriore della stampante.

4. Qualora non sia possibile rimuovere la carta inceppata perché non è raggiungibile con la mano o perché si è incastrata e pertanto non si può muovere, girare la ruota dentata sul lato destro della stampante.

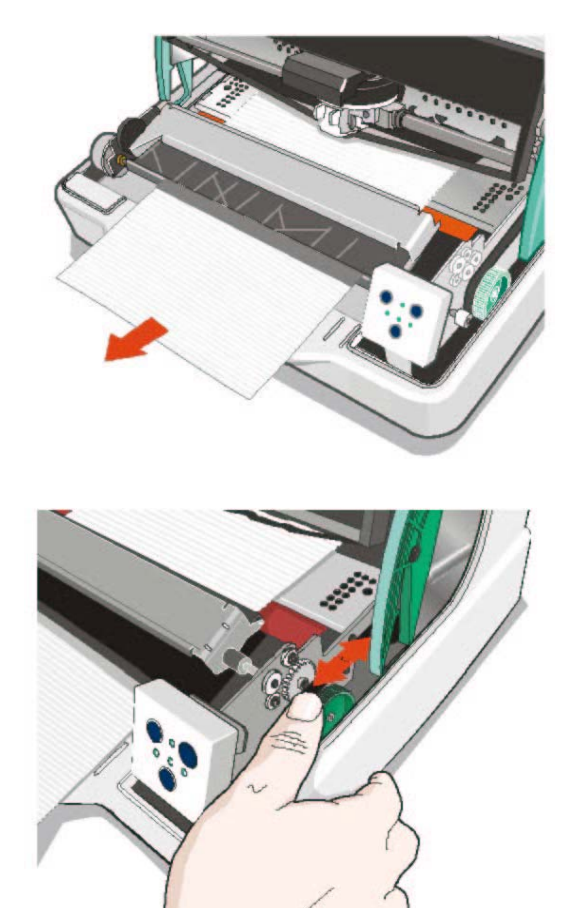

5. Premere il gruppo testina verso il basso fino a quando non si blocca.

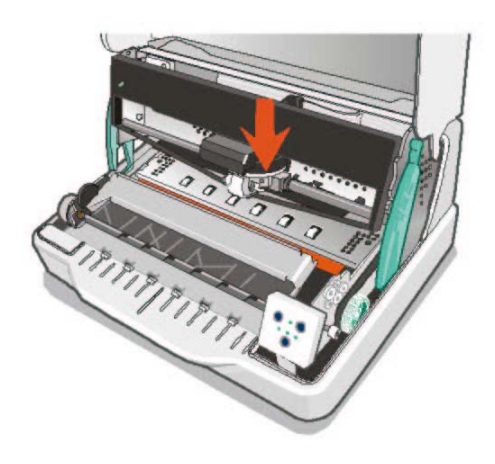

Se il gruppo testina non viene chiuso correttamente, la stampante non stampa e si potrebbe danneggiare il coperchio della stampante.

6. Chiudere il coperchio della stampante.

## La carta è danneggiata dopo la stampa

Se la carta è danneggiata dopo la stampa, questo è causato probabilmente dal fatto che la carta utilizzata non corrisponde alle specifiche indicate in questo manuale o non è stata caricata secondo le indicazioni date.

Verificare che la carta utilizzata corrisponda alle specifiche (vedere "Specifiche della carta" più avanti in questo manuale) e che sia stata caricata secondo le indicazioni date (vedere "Gestione della carta" prima in questo manuale).

## Problemi relativi alla cartuccia nastro

La seguente tabella aiuta ad identificare e risolvere i problemi di qualità della stampa che possono verificarsi usando la stampante.

| Problema                             | Causa                                                | Soluzione                                                                                                    |
|--------------------------------------|------------------------------------------------------|----------------------------------------------------------------------------------------------------|
| Stampa sbiadita Il nastro non avanza |                                                      | Verificare che il nastro sia inserito correttamente (vedere<br>"Installazione della cartuccia nastro").                                                            |
|                                      |                                                      | Girare la manopola di tensione del nastro per verificare che il nastro non sia bloccato.                                                                           |
|                                      |                                                      | Se il problema non è risolto sostituire la cartuccia nastro.                                                                                                    |
|                                      | Il nastro è consumato<br>o rovinato                  | Sostituire la cartuccia nastro.                                                                                                    |
| La stampante non<br>stampa           | La cartuccia nastro<br>non è originale<br>Compuprint | La stampante verifica la cartuccia nastro inserita per<br>prevenire danneggiamenti alla testina causati dalla cattiva<br>alimentazione del nastro della cartuccia. |
|                                      |                                                      | Inserire una cartuccia nastro originale Compuprint.                                                                                                    |

## **Specifiche carta**

Tutti i documenti devono avere le seguenti caratteristiche:

- Utilizzare carta con le *caratteristiche specificate.*
- La carta deve avere i *bordi* superiore e sinistro ben definiti, con una *tolleranza rispetto all'angolo retto* di 0,1° su tutti gli angoli.
- La carta *non deve essere bucata o perforata, ne' piegata o strappata* all'interno dell'area stampabile del documento.
- Il *raggio di un angolo arrotondato* del foglio deve essere inferiore ai 9,5 mm per l'angolo sinistro o destro.
- Il foglio da stampare non deve contenere materiali estranei.
- L'*opacità* dei fogli deve essere di almeno 75%. Carta con la percentuale di opacità più bassa può causare problemi di caricamento.
- Non stampare documenti con *fermagli metallici o di plastica ne' con graffette* perché possono danneggiare la stampante.
- Per ottenere il massimo *contrasto di stampa*, si dovrà stampare su carta bianca o leggermente colorata. Per migliorare il contrasto di stampa si può selezionare la stampa a doppio passaggio.
- È preferibile utilizzare fogli singoli o multicopia con le *fibre* disposte nel senso di caricamento.
- È possibile utilizzare carta *riciclata* che corrisponda alle caratteristiche indicate.
- È preferibile utilizzare carta multicopia con *una banda d'incollaggio stretta o incollati sul bordo superiore.* La colla non deve causare ondulazioni nel gruppo di fogli.

## Foglio singolo

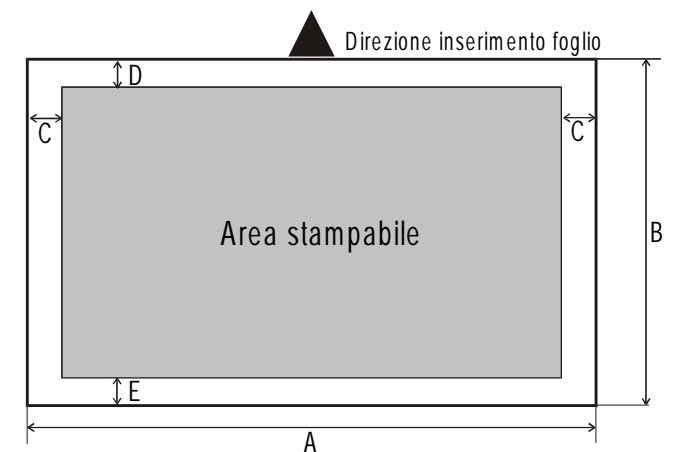

|   | Dimensione                                                                                                    | Massimo                                                                                                | Minimo                                                                               |  |
|---|----------------------------------------------------------------------------------------------------|----------------------------------------------------------------------------------------------------|--------------------------------------------------------------------------------------|--|
| Α | Larghezza foglio.                                                                                                    | 244 mm                                                                                                 | 65 mm                                                                                |  |
| В | Lunghezza foglio.                                                                                                    | 470 mm                                                                                                 | 70 mm                                                                                |  |
| C | Distanza tra il bordo sinistro o destro<br>della carta e i punto più a sinistra o a<br>destra del carattere stampato. | -                                                                                                    | 3,0 mm                                                                               |  |
| D | Distanza tra il bordo superiore del<br>foglio e la parte superiore della prima<br>riga di stampa.                     | -                                                                                                    | 1 mm                                                                                 |  |
| E | Distanza tra il bordo inferiore del<br>foglio e la base dell'ultima riga di<br>stampa.                                | -                                                                                                    | 6,6 mm                                                                               |  |
|   | Peso (originale)                                                                                                    | 200 g/m <sup>2</sup>                                                                                   | 40 g/m² (con carta <60 g/m2 selezionare<br>il parametro PASSOOK TYPE=horizontal)     |  |
|   | Peso<br>(originale + 1 a 5 copie)                                                                                     | 1° 75 g/m <sup>2</sup><br>altri 75 g/m <sup>2</sup><br>c.carbone 35 g/m <sup>2</sup>                   | 1° 55 g/m <sup>2</sup><br>altri 45 g/m <sup>2</sup><br>c.carbone 14 g/m <sup>2</sup> |  |
|   | Spessore                                                                                                    | Moduli con uno spessore superiore a 0,35 mm possono causare un deterioramento della qualità di stampa. |                                                                                      |  |

## Libretti

|            |                                                         | Minimo                      | Massimo              |
|------------|---------------------------------------------------------|-----------------------------|----------------------|
| Peso carta | 1                                                       | 75                          | 120 g/m <sup>2</sup> |
| Spessore   |                                                         |                             |                      |
| -          | Libretti multiparti                                     | 0,28 mm (0.011")            | 1,80 mm (0.071")     |
|            | Massima differenza di spessore i                        | nella zona della rilegatura |                      |
|            | Rilegatura orizzontale                                  | -                           | 1,52 mm (0.059")     |
|            | Rilegatura verticale                                    | -                           | 1,52 mm (0.059")     |
|            | Libretti a pagine singole o cartoline di medio spessore | 0,18 mm (0.0071")           | 0,28 mm (0.011")     |
|            | Copertine                                               | 0,18 mm (0.0071")           | 0,46 mm (0.018")     |

• Non devono essere utilizzati libretti con pagine strappate, piegate, stropicciate, incomplete o deformate.

- Non è permesso stampare su o attraverso fori, bordi, ritagli o ripiegature.
- Le copertine dei libretti devono avere uno spessore uniforme su tutta l'area stampabile.
- La rilegatura delle pagine e la cucitura devono corrispondere con la rilegatura della copertina. I punti devono essere spaziati da 6 a 10 punti per pollice.
- L'orientamento della fibra delle pagine interne deve essere parallelo alla piega centrale.
- Lo spessore della curvatura della copertina in corrispondenza della cucitura non deve eccedere i seguenti valori:

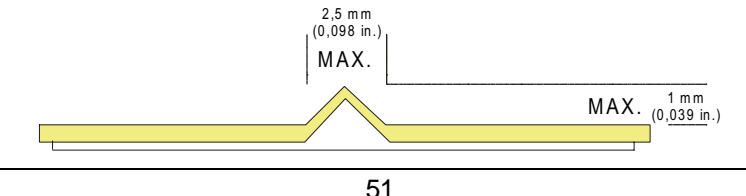

## Libretti con rilegatura orizzontale

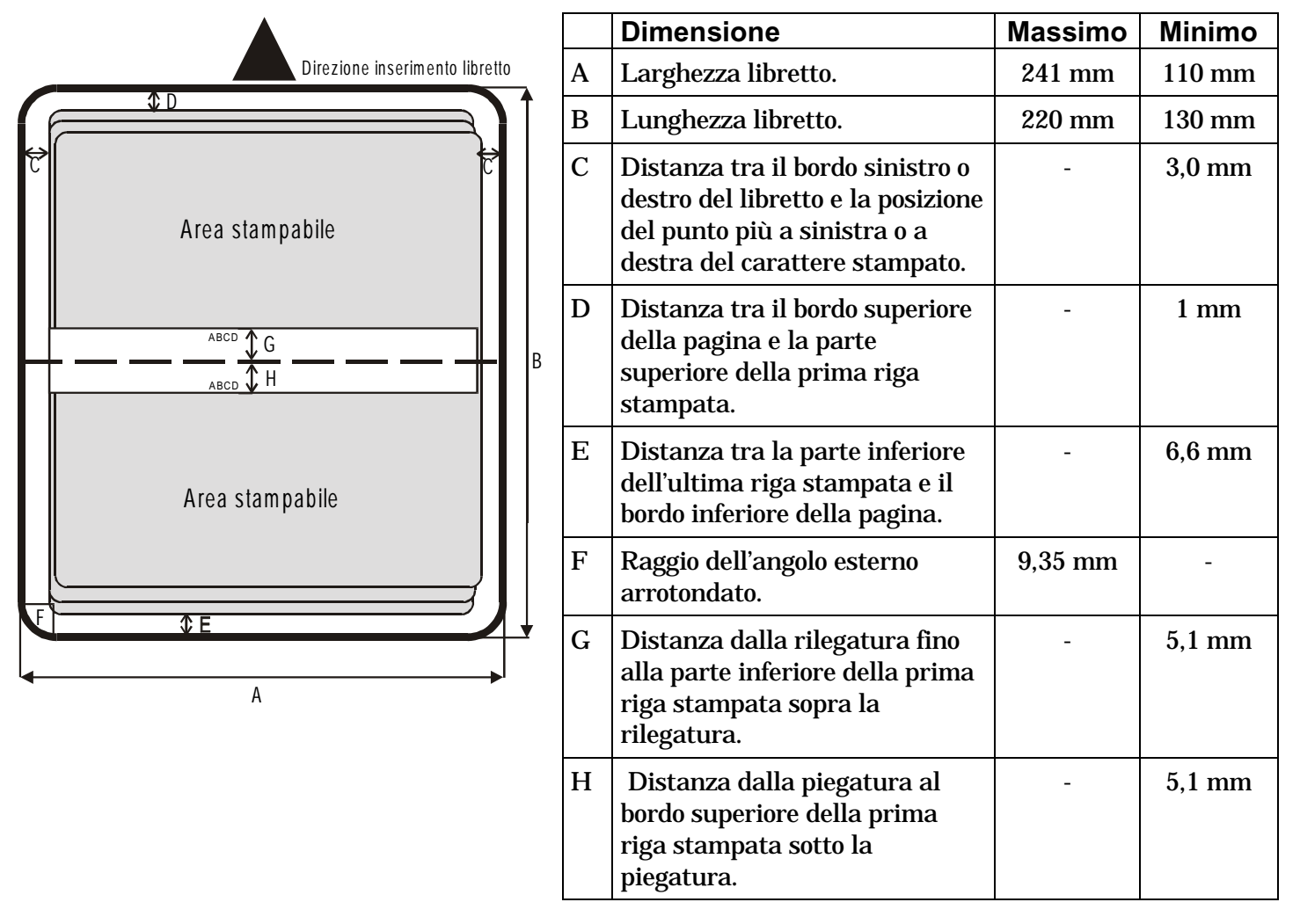

## Libretti con rilegatura verticale

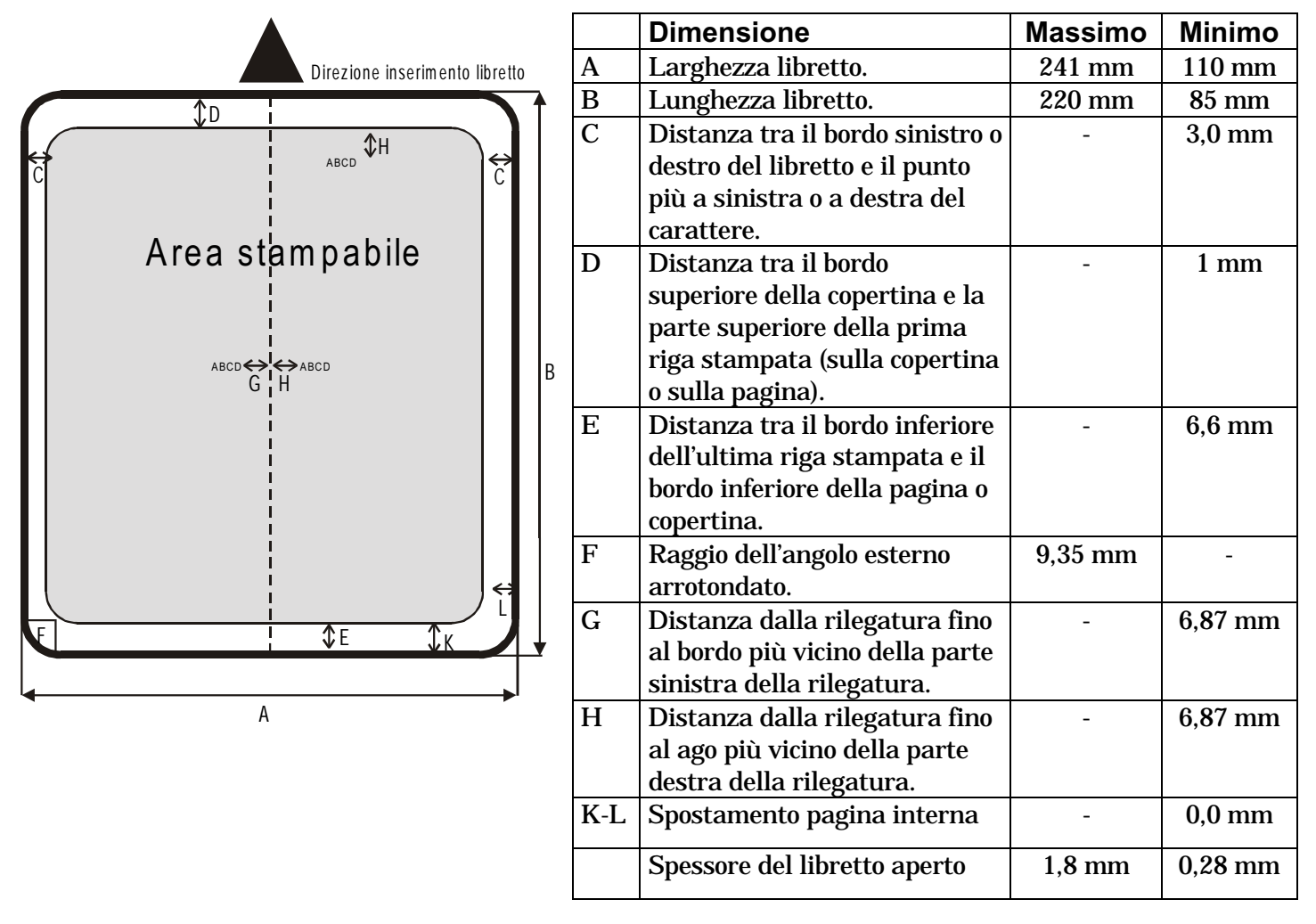

## **Specifiche tecniche**

#### Tecnologia di stampa

| l estina di stampa:  | ER24S                    |
|----------------------|--------------------------|
|                      | 24 pin - Ø 0,25 mm       |
| Durata della testina | 400 milioni di caratteri |
| Risoluzione:         | 360 x 360 dpi (HxV)      |

#### Lunghezza della riga (@10 cpi)

94 colonne (fogli singoli)

#### Velocità di stampa

400 cps @ 10 cpi (Draft) 133 cps @ 10 cpi (LQ)

#### Emulazioni

IBM ® Personal Printer 2390+, Proprinter XL24E, Proprinter XL24AGM, IBM 4722, 9068, Epson 570 e Olivetti PR40+, PR2, 2845

#### Font residenti

Draft, Courier, Gothic, Prestige, Presentor, Script, OCR-A, OCR-B, Boldface

#### Set di caratteri (protocolli Epson e IBM)

Set standard per PC (CS1-CS2) - 13 Set nazionali Epson - CP437 (USA) - CP437G (greco) - CP850 (multilingua) – CP851 (Greco) - CP852 (Latin 2) - CP853 (turco) - CP855 (russo) - CP857 (turco) - CP 858 (Euro) - CP860 (portoghese) - CP862 (ebraico) - CP863 (francese/canadese) - CP864 (arabo) - CP865 (norvegese) - CP866 (cirillico) - CP867 (turco) – CP876 (OCRA) - CP877 (OCRB) – CP1250 (Europa centrale) – CP1251 (cirillico) – CP1252 (Windows Latin1 Ansi) - Gost - Tass – Mazowia - 96 Greco – Ucraino – ID 12 – ID 14 – ID 17 – CP1098 (Farsi arabo) – Roman-8 – CP437 slavo – Sanyo – Ku – Philip - ISO 8859/1/2/3/4/5/6/7/8/9/15

#### Set di caratteri (protocolli OLIVETTI)

CS000 – CS010 Internazionale, CS020 Germania, CS030 Portogallo, CS040 Spagna1, CS050 Danimarca/Norvegia, CS060 Francia, CS070 Italia, CS080 Svezia/Finlandia, CS090 Svizzera, CS100 Gran Bretagna, CS110 USA ASCII, CS140 Grecia, CS150 Israele, CS170 Spagna2, CS200 Jugoslavia, CS410 Olivetti TCV 370, CS510 SDC, CS520 Turchia, CS540 CIBC, CS680 OLI-UNIX, CS701 PC-220 Spain2, CS711 PC-Danimarca/Norvegia, CS712 PC-Danimarca OPE, CS771 PC-210 Grecia

#### Codici a barre

UPC/A, UPC/E, EAN8, EAN13, Code 39, Code 128, Postnet, Codabar, ADD-ON 2, ADD-ON 5, Code 11, Code 93, BCD, MSI, 2/5 Interleaved, 2/5 Matrix, 2/5 Industrial

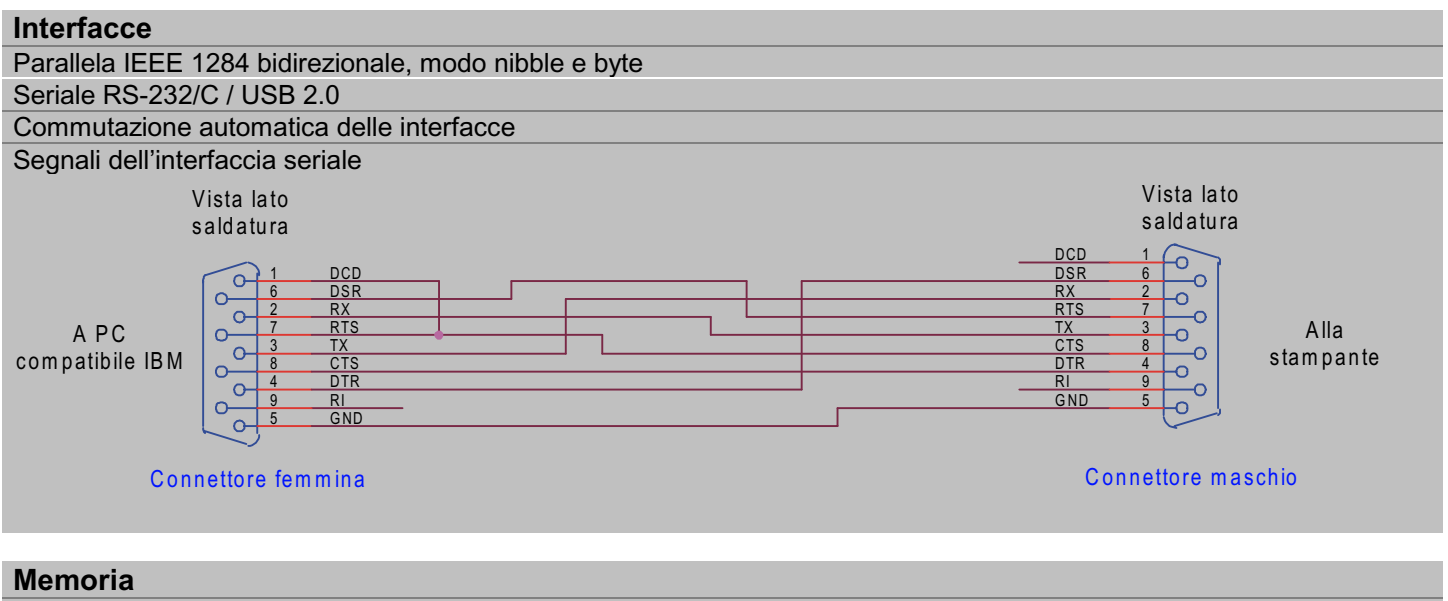

Buffer da 64 Kbytes

#### **Funzioni speciali**

Controllo automatico dello spessore del documento (AGA) Allineamento automatico Riconoscimento automatico dei bordi

#### Durata del nastro

4 milioni di caratteri (nero) nastro iniziale fornito nello starter Kit, 15 milioni di caratteri (nero) nastro standard.

#### **Duty cycle**

28000 pagine/mese

| 0                                                                                                |
|--------------------------------------------------------------------------------------------------|
| za) x 200 (Profondità) mm                                                                        |
|                                                                                                  |
|                                                                                                  |
| universale – commutazione automatica                                                             |
| < 60 W (in stampa ISO/IEC 10561)                                                                 |
|                                                                                                  |
|                                                                                                  |
| di esercizio +10 a +40°C                                                                         |
| di esercizio 40 a 60% umidità relativa (senza condensa)                                          |
|                                                                                                  |
|                                                                                                  |
|                                                                                                  |
|                                                                                                  |
|                                                                                                  |
|                                                                                                  |
|                                                                                                  |
|                                                                                                  |
| UL 60950, CSA C22.2 No.60950, IEC 60950, FCC CFR 47 (DoC), CSA C108.8, EPA ENERGY STAR           |
| Marchio CE, EN 60950, IEC 60950, EN 55022, EN 55024, EN 61000-3-2, EN 61000-3-3, EPA ENERGY STAR |
|                                                                                                  |

## Norme di smaltimento

Informazione agli utenti

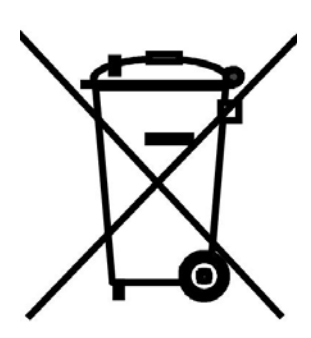

Il simbolo del bidone riportato sull'apparecchiatura indica che il rifiuto deve essere oggetto di "raccolta separata". Pertanto, l'utente dovrà conferire (o far conferire) il rifiuto ai centri di raccolta differenziata predisposti dalle amministrazioni locali, oppure consegnarlo al rivenditore contro acquisto di una nuova apparecchiatura di tipo equivalente.

La raccolta differenziata del rifiuto e le successive operazioni di trattamento, recupero e smaltimento favoriscono la produzione di apparecchiature con materiali riciclati e limitano gli effetti negativi

sull'ambiente e sulla salute eventualmente causati da una gestione impropria del rifiuto. Lo smaltimento abusivo del prodotto da parte dell'utente comporta l'applicazione delle sanzioni amministrative di cui all'articolo 50 e seguenti del D.Lgs. n. 22/1997.

Ai sensi dell'art. 13, D.Lgs. 25 luglio 2005, n. 151 "Attuazione delle Direttive 2002/95/CE,

2002/96/CE e 2003/108/CE, relative alla riduzione dell'uso di sostanze pericolose nelle apparecchiature elettriche ed elettroniche, nonché allo smaltimento dei rifiuti"

Proprietà di Sferal WWT. Tutti i marchi commerciali citati sono registrati dai rispettivi proprietari.

# Addendum per dispositivi

## **MSRW-MICR e SCANNER**

## **LETTORE/SCRITTORE BANDE MAGNETICHE (MSRW)**

Il lettore/scrittore di bande magnetiche orizzontali è usato per leggere e scrivere dati sulla banda magnetica dei libretti bancari.

La banda magnetica deve essere posta orizzontalmente sul libretto in accordo alla linea di stampa per poter essere correttamente usata dall'opzione.

Qui sotto sono riportate in dettaglio le specifiche del dispositivo magnetico di lettura.

| Codifica di registrazione:        | BCD (binario decodificato in decimale)<br>4 data bits, 1 VRC bit di controllo parità |
|-----------------------------------|--------------------------------------------------------------------------------------|
| Caratteri registrabili:           | Tabella ASCII caratteri 30-3F                                                        |
| Formati registrabili:             | DIN 32774, ANSI, IBM 3604                                                            |
| Ampiezza traccia in registrazione | 7 mm                                                                                 |
| Ampiezza traccia in lettura       | 2 mm                                                                                 |
| Velocità di lettura               | 340 mm/secondo                                                                       |
| Spostamento                       | Standard                                                                             |
| -                                 | Standard +10mm                                                                       |
|                                   | Standard +20mm                                                                       |
| Duplicazione dei campi            | SI o NO                                                                              |
| Numero di tentativi               | 1 - 3                                                                                |
|                                   |                                                                                      |

### Standard DIN 32774

| 210 Bit per pollice ± 5%                                          |
|-------------------------------------------------------------------|
| 20 "zero" bits                                                    |
| 20 "zero" bits                                                    |
| D                                                                 |
| F                                                                 |
| 0-9 ed "E"                                                        |
| da destra a sinistra                                              |
| 13,9 mm                                                           |
| 9.5 mm. dal bordo sinistro                                        |
| 45 max con duplicazione dei campi                                 |
| 108 caratteri max. (codici di controllo e di separazione inclusi) |
|                                                                   |

Standard ANSI

| Densità di Bit                   | 210 Bit per pollice ± 5%                                          |
|----------------------------------|-------------------------------------------------------------------|
| Sincronizzazione iniziale        | 20 "zero" bits                                                    |
| Sincronizzazione finale          | 20 "zero" bits                                                    |
| Sentinella iniziale (SOM)        | В                                                                 |
| Sentinella finale (EOM)          | F                                                                 |
| Caratteri registrabili           | 0-9 ed "E"                                                        |
| Direzione di registrazione       | da destra a sinistra                                              |
| Centro della posizione verticale | 13,9 mm                                                           |
| Position di inizio orizzontale   | 9.5 mm. dal bordo sinistro                                        |
| Numero di caratteri registrabili | 45 max con duplicazione dei campi                                 |
| Capacità di registrazione        | 108 caratteri max. (codici di controllo e di separazione inclusi) |

### Standard IBM 3604

| Densità di Bit                                                | 210 Bit per pollice ± 5%                                                                               |
|---------------------------------------------------------------|----------------------------------------------------------------------------------------------------|
| Sincronizzazione iniziale                                     | 20 "zero" bits                                                                                         |
| Sincronizzazione finale                                       | 20 "zero" bits                                                                                         |
| Sentinella iniziale (SOM)                                     | В                                                                                                    |
| Sentinella finale (EOM)<br>Caratteri registrabili             | F o C<br>0-9 ed "E"                                                                                    |
| Direzione di registrazione                                    | da destra a sinistra                                                                                   |
| Centro della posizione verticale                              | 10,4 mm                                                                                                |
| Position di inizio orizzontale                                | 10,4 mm. dal bordo sinistro                                                                            |
| Numero di caratteri registrabili<br>Capacità di registrazione | 36 max con duplicazione dei campi<br>104 caratteri max. (codici di controllo e di separazione inclusi) |

| Standard Bourroughs                               |                                       |
|---------------------------------------------------|---------------------------------------|
| Densità di Bit                                    | <b>161</b> , 210 Bit per pollice ± 5% |
| Sincronizzazione iniziale                         | 25 "zero" bits                        |
| Sincronizzazione finale                           | 25 "zero" bits                        |
| Sentinella iniziale (SOM)                         | В                                     |
| Sentinella finale (EOM)<br>Caratteri registrabili | A<br>0-9 ed "E"                       |
| Direzione di registrazione                        | da destra a sinistra                  |
| Centro della posizione verticale                  | 12,01 mm                              |
| Position di inizio orizzontale                    | 15 mm. dal bordo sinistro             |
| Numero di caratteri registrabili                  | 30 max (161 BPI), 40 max (210 BPI)    |

Tavola di conversione dei codici.

La tavola sotto illustra i codici delle linee ASCII che sono convertito in codici d'enregistrement pour les trois standards DIN/ISO, IBM et ANSI : Codice di linea Funzione Codice di registrazione

### ${\rm crt}$ = ${\rm carattere}$ ; SOM = sentinella iniziale ; EOM = sentinella finale

| Crt | Line code |     |      | Function |     | Recording codes |     |          |          |          |          |
|-----|-----------|-----|------|----------|-----|-----------------|-----|----------|----------|----------|----------|
|     | DIN/ISO   | IBM | ANSI | DIN/ISO  | IBM | ANSI            | VRC | BIT<br>4 | BIT<br>3 | BIT<br>2 | BIT<br>1 |
| 0   | 30        | -   |      | crt      | crt | crt             | 1   | 0        | 0        | 0        | 0        |
| 1   | 31        |     |      | ort      | crt | crt             | 0   | 0        | 0        | 0        | 0        |
| 2   | 32        |     |      | crt      | crt | crt.            | 0   | 0        | 0        | 1        | 0        |
| 3   | 33        | -   | -    | crt      | crt | cri.            | 1   | 0        | 0        | 1        | 1        |
| 4   | 34        | -   |      | crt      | crt | crt             | 0   | 0        | 1        | 0        | 0        |
| 5   | 35        |     | -    | crt      | crt | ort             | 1   | 0        | 1        | 0        | 1        |
| 6   | 36        | -   | -    | crt      | ort | crt             | 1   | 0        | 1        | 1        | 0        |
| 7   | 37        | -   | -    | crt      | crt | crt             | 0   | 0        | 1        | 1        | 1        |
| 8   | 38        |     |      | crt      | crt | crt             | 0   | 1        | 0        | 0        | 0        |
| 9   | 39        |     |      | crt      | crt | crt             | 1   | 1        | 0        | 0        | 1        |
| A   | 3A        |     | *    | ort      | crt | crt             | 1   | 1        | 0        | 1        | 0        |
| в   | 3B        | "B* | 3B   | ort      | SOM | crt             | 0   | 1        | 0        | 1        | 1        |
| C   | 3C        | "C" | 3C   |          | EOM | crt             | 1   | 1        | 1        | 0        | 0        |
| D   | *D*       | 3D  | "B"  | SOM      | crt | SOM             | 0   | 1        | 1        | 0        | 1        |
| Е   | 3E        | 3E  | 3E   | ort      |     | crt             | 0   | 1        | 1        | 1        | 0        |
| F   | *F*       | *F* | *#** | EOM      | EOM | EOM             | 1   | 1        | 1        | 1        | 1        |

### Formato di registrazione della banda magnetica

Formato standard DIN/ISO/ANSI

- 1 20 bits iniziali caratteri "zéro"
- 2 Sentinella iniziale
- 3 primo campo: 45 caratteri
- 4 Sentinella finale

- 5 LRC6 60 bits "zéro"
- 7 secondo campo : 45 caratteri
- 8 20 bits finali caratteri "zéro"

8

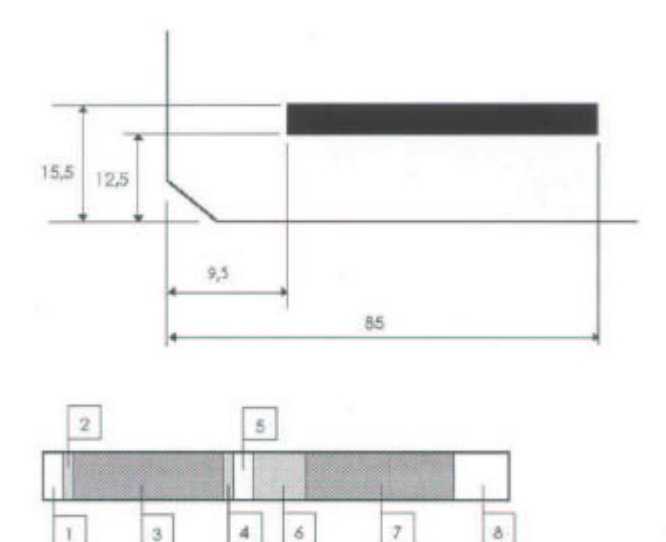

63

6

4

3

ĩ.

Formato standard IBM 3604

- 1 20 bits iniziali caratteri "zéro"
- 2 Sentinella iniziale
- 3 Carattere "A"
- 4 primo campo: 36 caratteri
- 5 Sentinella finale

- 6 LRC
- 7 60 bits "zéro"
- 8 secondo campo : 36 caratteri
- 9 20 bits finali caratteri "zéro"

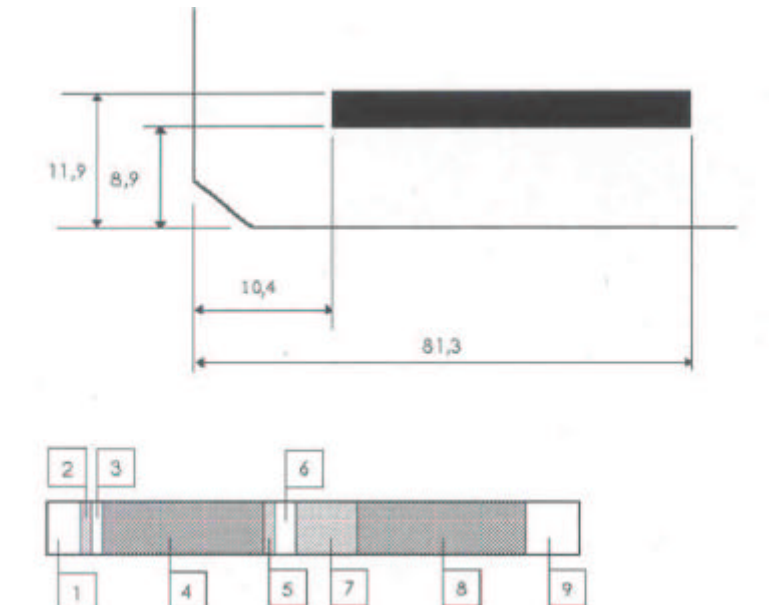

### Formato Standard Bourroughs

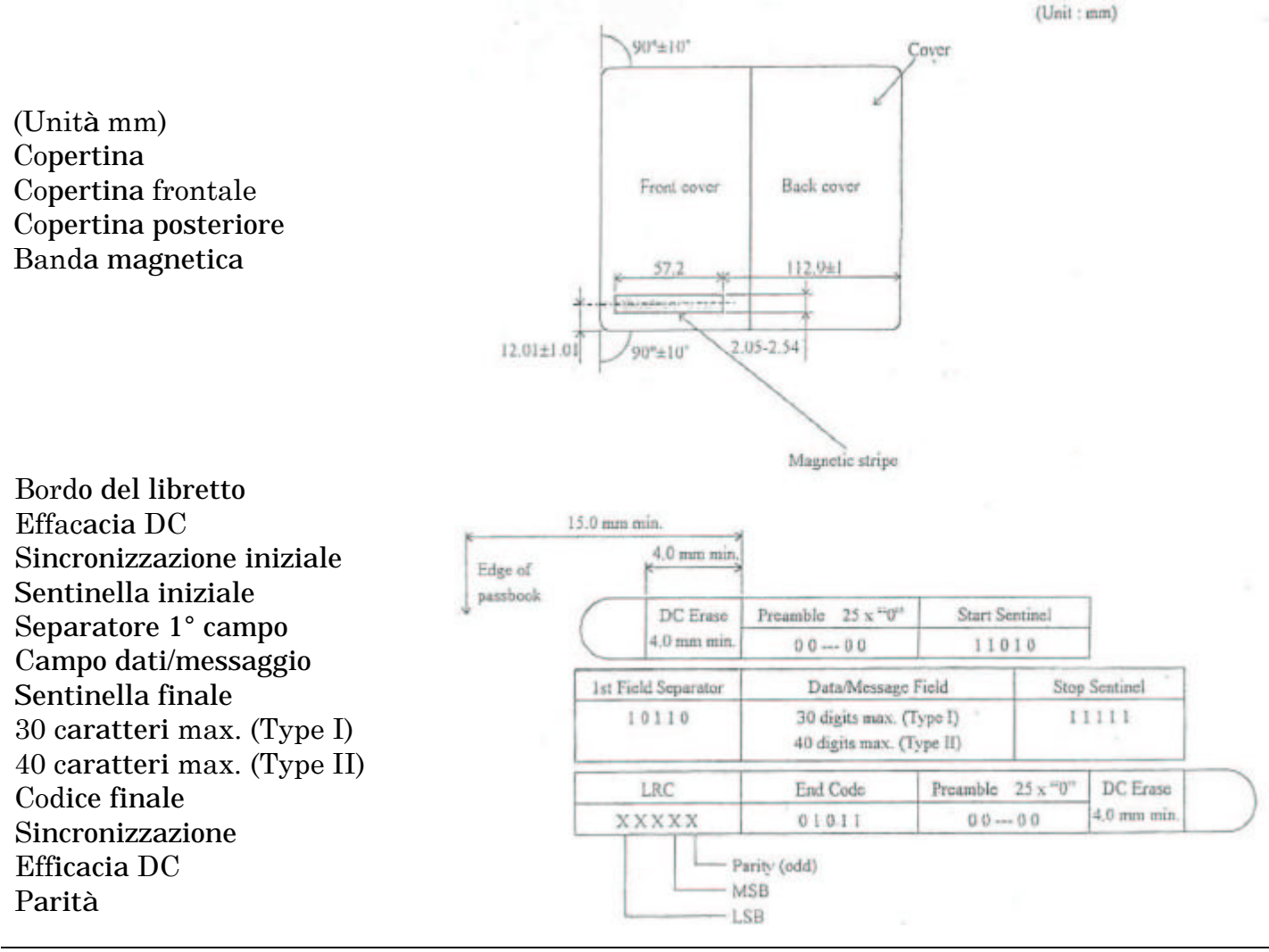

## LETTORE RICONOSCIMENTO CARATTERI CON INCHIOSTRO MAGNETICO (MICR)

L'opzione MICR orizzontale è utilizzata per leggere e decodificare le linee di codici su assegni bancari. Le caratteristiche dettagliate sono qui sotto riportate.

Standards support**ati** : V**elocità di lettura** : CMC7 e E13B 0,7 m/s (27 ips)

Tempo di riconoscimento dei caratteri : CMC7 : 0,9 s

E13B: 4 s

Tasso di errore di non riconoscimento: CMC7 1/10.000 caratteri E13B 1/5.000 caratteri

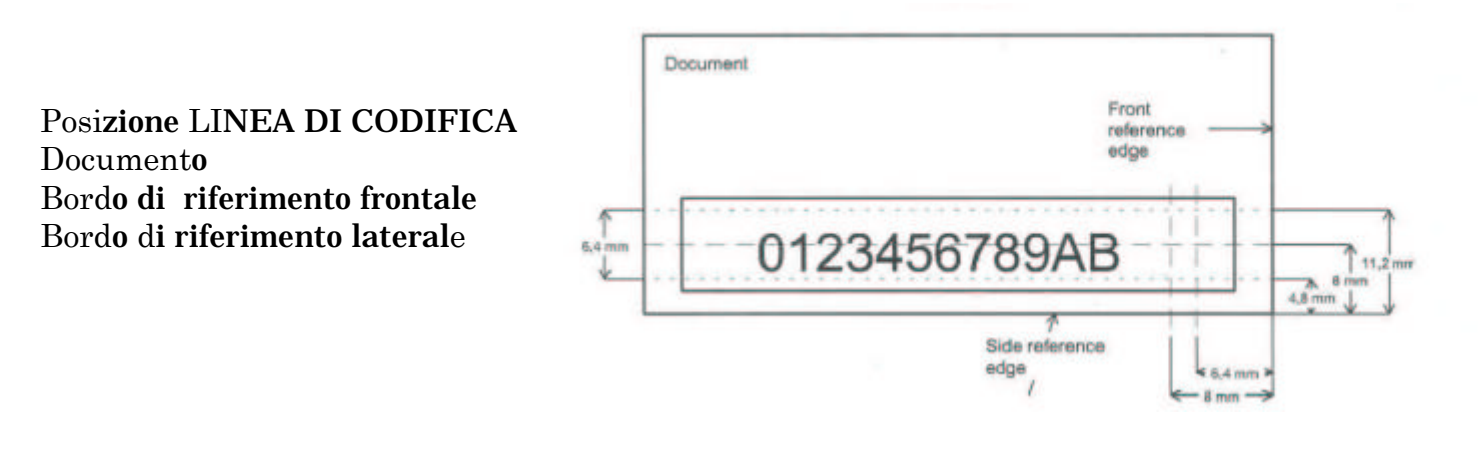

## PARAMETRI AGGIUNTI CONFIGURAZIONE STAMPANTE

 ${\rm La}$  tabella sotto riporta i parametri relativi alla opzione MSRW inseriti nella pagina di di configurazione della stampante.

Questi parametri vengono scritti solo ed unicamente se il firmware della stampante rileva l'opzione MSRW-MICR installata e funzionante.

| Parametri       | Valori                                    | Descrizione                                                                                      |
|-----------------|-------------------------------------------|--------------------------------------------------------------------------------------------------|
| MSRW STANDARD   | IBM3604, DIN32744<br>ANSI, BURR1<br>BURR2 | Seleziona lo standard della banda<br>magnetica.                                                  |
| END SENTINEL    | F<br>C                                    | Simboli di sentinellafinale, validi<br>solamente per IBM3604.                                    |
| DISPLACEMENT    | STANDARD<br>+10<br>+20                    | Selezione dello spostamento della banda<br>magnetica.                                            |
| DUPLICATE       | NO<br>YES                                 | Attributi per la duplicazione dei campi. Se si<br>seleziona ON, i dati sono registrati due volte |
| DBL FIELD CHECK | NO<br>YES                                 | Se si seleziona YES, vien fatto il controllo per<br>verificare gli stessi dati sui campi doppi.  |
| MSRW RETRY      | 1<br>2<br>3                               | Numero di nuovi tentativi prima di uscire<br>dall'operazione di lettura.                         |
## SCANNER FRONTE-RETRO A COLORI

Lo scanner a colori fronte-retro è posto nella parte posteriore della stampante.

I sensori di allineamento carta provvedono ad allineare la carta e aggiustala se necessario. La stampante rileva automaticamente i bordi della carta, per cui il foglio può essere in qualsiasi posizione nin accordo alle regole descritte a pagina 15 di questo manuale. La massima ampiezza di un documento in scansione è 216 mm x 330 mm.

Inserire il foglio vicino al bordo sinistro del supporto carta per la massima larghezza di scansione.

| Item                   | Specifiche                                               |
|------------------------|----------------------------------------------------------|
| Applicazione           | Scanner a colori fronte-retro singola passata            |
| Тіро                   | Modulo scanner a contatto (CIS)                          |
| Larghezza di scansione | 216 mm                                                   |
| Densità                | 100 - 200 - 300 - 400 - 500 - 600 DPI                    |
| Modalità Monocromatica | Bianco/Nero – 16 grayscale levels – 256 grayscale levels |
| Sorgente Monocromatica | LED verde – LED rosso – LED blu – Luce bianca            |
| Modalità Colore        | 24 Bit RGB                                               |
| Velocità di scansione  | Max 12 " inch/sec - 7.5 " inch/sec full color            |
| Formato FIle Output    | BMP - JPG - TIFF                                         |
| Interfaccia            | USB 2.0 high-speed                                       |

68

## Procedura Installazione Drivers USB

- 1. Inserire il CD "Documentations & Drivers" nel computer.
- 2. Inserire il cavo USB.
- 3. Accendere la stampante.
- 4. Dopo pochi secondi il sistema avviserà con un messaggio [Trovato Nuovo Hardware], e installerà il software per "SFERAL WWT LS A4 USB". Selezionare "Installare da una posizione specifica".
- 5. Selezionare la ricerca sul Compuprint CD nel percorso: Source\drivers\Compuprint SP40\USB\Driver"
- 6. Poi seguire le istruzioni fino alla fine dell'installazione del software.
- 7. Successivamente il sistema avviseràcon un messaggio [Trovato Nuovo Hardware], e installerà il software per il driver di stampa "Compuprint SP 40". Solozionare "Installare da una posizione specifica"

Selezionare "Installare da una posizione specifica".

- 8. Selezionare la ricerca sul Compuprint CD nel percorso : Source\drivers\Compuprint SP40\USB\PrtDrv\Win2000\_XP"
- 9. Poi seguire le istruzioni fino alla fine dell'installazione del software.

Se la procedura è terminata correttamente, sulla lista dei device hardware apapriranno, sotto "Universal Serial Bus Controllers" i seguenti tre devices:

SFERAL WWT LS A4 USB

• USB Composite Device

USB Printing Support

NOTA : per sviluppare applicazioni per lo scanner riferirsi alle appropriate dlls previste da SFERAL W.W.T. e contenute nel CD ( percorso ..\source\sp40\_mfp\Doc )

69